# GST FI USER MANUAL

Version 1.0 7th June 2017

# Table of contents

| 1.1. Non-PO Vendor Invoice posting (FB60) – Intra State:                            | 3  |
|-------------------------------------------------------------------------------------|----|
| 1.2. Non-PO Vendor Invoice posting (FB60) – Inter State:                            | 6  |
| 1.3. Vendor Credit Memo posting (FB65) – Intra State:                               | 9  |
| 1.4. Vendor Credit Memo posting (FB65) – Inter State:                               | 12 |
| 1.5. Customer Invoice posting (FB70) – Intra State:                                 | 15 |
| 1.6. Customer Invoice posting (FB70) – Inter State:                                 | 18 |
| 1.7. Customer Credit Memo posting (FB75) – Intra State:                             | 21 |
| 1.8. Customer Credit Memo posting (FB75) – Inter State:                             | 24 |
| 1.9. Vendor Invoice posting with non-creditable portion (FB60) – Intra/Inter State: | 27 |
| 1.10. Vendor Invoice with RCM (FB60) – Intra/Inter State:                           | 30 |
| 1.11. GL Balance Upload Business Place wise (FI cutover Activity)                   | 33 |

### 1.1. Non-PO Vendor Invoice posting (FB60) – Intra State/ Union Territory:

Post GST, A/P team in addition to existing parameters, users have to take care of the following new fields which will be available post GST, in order to determine the appropriate Tax while posting.

**HSN Code/ SAC Code-** Harmonized System of Nomenclature (HSN) or Service Accounting Code (SAC) field must be entered manually at line item level by user while posting Vendor Invoice which will be available post GST. This code will facilitate the user while filing the return in GSTN Portal as return needs to be filed at GSTIN + HSN/ SAC+ line item level.

**GST Partner** - If the vendor supplies material/services from a region (state) which is different from the one mentioned in vendor master, then using GST partner field + Place of supply field, nature of Tax will be determined (whether IGST or CGST/SGST). This field will be defaulted based on the Vendor code entered in the Invoice. However, if required it can be changed before Invoice Posting. This field will be available at Header Level in Basic data tab.

**Place of Supply**: It is the registered place of business of recipient. This field in combination with GST Partner field will determine the nature of Tax whether it is CGST/SGST or IGST. This field will be defaulted based on the place of business of recipient entered in the Invoice. However, if required it can be changed before Invoice Posting.

#### Go to Transaction code FB60:

- → Enter Vendor details, Expense a/c as usual and ensure correct tax code (Ex: CGST & SGST for Intra state Or IGST for Interstate transaction as shown below.
- → Z0(0%), ZA (5%), ZB (12%), ZC (18%), ZD (28%)e tax codes for Intra state transactions and Z1 (0%), ZE (5%), ZF (12%), ZG (18%), ZH (28%) tax codes for Union Territory Transactions, Select CGST and SGST/ UTGST tax code if region of vendor and region of place of business of recipient is same.

|                                       |                      |                     | _                |                                |                 |         |
|---------------------------------------|----------------------|---------------------|------------------|--------------------------------|-----------------|---------|
| Enter Vendor In                       | nvoice: Comp         | any Code 100        | 0                |                                |                 |         |
| 🚡 Tree on 🔋 Compa                     | any Code 🛛 🍪 Hold    | d 🐯 Simulate 📙      | Park 🖉 Editing ( | options                        |                 |         |
| Transactn<br>Basic data Paym          | R Invoice            | Tax Withholding     | tax 👔 🔹 🖻 🛱      | Bal. 0.00<br>Vendor<br>Address |                 |         |
| Amount 1,0<br>Bus.place/sectn MHT     | 11                   | INR                 | ulate tax        | ABB LTD<br>WAREHOU<br>CENTRAL  | ISE KOREGAON B  | німа, О |
| Paymt terms 30 I<br>Baseline Date 05. | Days net<br>.07.2017 |                     | #                | 412216 PC                      | JNE<br>37252803 |         |
| Company Code 100                      | 0 Sterlite Technolog | of Supply           |                  | Bank data: r                   | not available   | OIs     |
|                                       |                      |                     | *<br>* *         |                                |                 |         |
| 1 Items ( No entry va                 | riant selected )     |                     | -                |                                |                 |         |
| 🗟 S G/L acct Sho                      | ort Text D/C         | Amount in doc.curr. | Loc.curr.amount  | Tax code                       | HSN/SAC         | Tax jı  |
| 312000 Mac                            | :hinery S De 🔻       | 1,000.00            | 1,000.           | 0 ZA                           | 84189040        |         |
|                                       | S De… 🔻              |                     | 0.0              | O ZA                           |                 |         |
|                                       | S De 🔻               |                     | 0.0              | O ZA                           |                 |         |

- → User must input Business place and HSN/SAC code since these are mandatory fields and select calculate tax as shown above.
- → Click on "Simulate"
- → Observe that the tax amount is calculated based on the tax rate which is maintained in the condition records.
- → SGST & CGST GL accounts based on the business place.

| Do    | cun   | ent Ov   | erview         |         |           |       |       |        |           |      |     |     |           |   |
|-------|-------|----------|----------------|---------|-----------|-------|-------|--------|-----------|------|-----|-----|-----------|---|
| ا 😰   | ∞Res  | et 🚺 T   | axes 📙 Park    | Com     | plete 🔓   | 3 🛆 🗟 | ' 🔁 🖸 | Choose | 🔁 Save    | Σ i  | V 🖪 | I 📝 | <br>🗰 ABC | H |
| -<br> |       |          |                |         |           |       |       |        |           |      |     |     | _         |   |
| Doc   | .Type | : KR ( ) | Vendor invoice | ) Norma | al docume | nt    |       |        |           |      |     |     |           |   |
| Doc   | . Num | ber      |                | Compar  | ny Code   | 1000  |       | Fiscal | Year      | 2017 |     |     |           |   |
| Doc   | . Dat | e 0      | 5.07.2017      | Posti   | ng Date   | 06.07 | .2017 | Period |           | 04   |     |     |           |   |
| Cal   | culat | e Tax 🔽  | ]              |         |           |       |       |        |           |      |     |     |           |   |
| Doc   | . Cur | rency I  | NR             |         |           |       |       |        |           |      |     |     |           |   |
|       |       |          |                |         |           |       |       |        |           |      |     |     |           |   |
|       |       |          |                |         |           |       |       |        |           |      |     |     |           |   |
|       |       |          |                |         |           |       |       |        |           | 1    |     |     |           |   |
| Itm   | PK Ac | count    | Account short  | text    | Assignme  | nt    | Tx    |        | Amount    |      |     |     |           |   |
|       |       |          |                |         |           |       |       |        |           | 1    |     |     |           |   |
| 1     | 31 24 | 003311   | ABB LTD        |         |           |       | ZA    |        | 1,050.00- |      |     |     |           |   |
| 2     | 40 31 | 2000     | Machinery Re   | n.s Mai |           |       | 73    |        | 1.000.00  |      |     |     |           |   |

ZA ZA 25.00

25.00

- → Here you can *check the entry* before posting it
- → Click on "Save"

SGST Input A/C

CGST Input A/C

3

4 40

40 179020

179010

| <u>D</u> ocument | <u>E</u> dit | <u>G</u> oto | Extr <u>a</u> s | <u>S</u> etting | js En <u>v</u> iro | onment | S <u>v</u> stem | <u>H</u> elp |
|------------------|--------------|--------------|-----------------|-----------------|--------------------|--------|-----------------|--------------|
|                  |              | •            | <<br>I<br>I     | )© @            | 😢   📮              | m R I  | 80 10 d         | 3 🕄   💈      |
| Enter Ve         | ndor I       | nvoic        | e: 🗛            | npany           | Code :             | 1000   |                 |              |
| Tree on          | S Comp       | any Cod      | e 🌗             | Hold 📴          | Simulate           | 📙 Pari | k 🖉 Ed          | liting optio |
| ansactn          |              | R In         | voice           | 7               | •                  |        |                 | Bal.         |

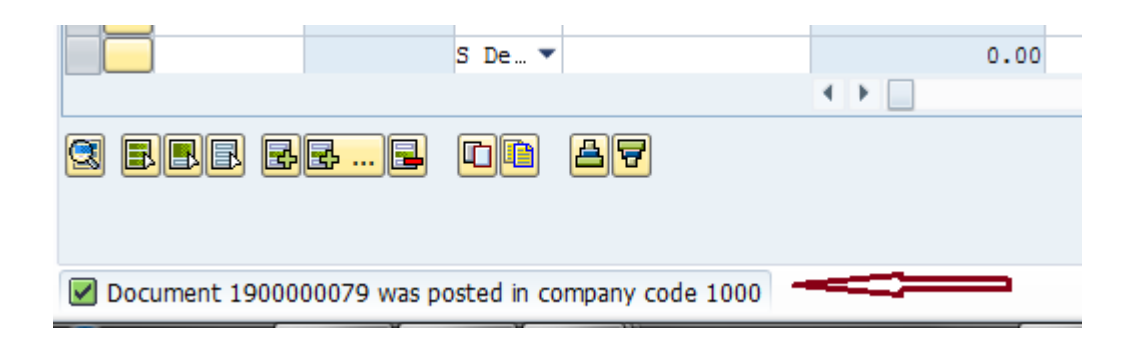

| The Document List Keys for Entry View |
|---------------------------------------|
| Keys for Entry View                   |
| Keys for Entry View                   |
|                                       |
| Document Number 1900000079            |
| Company Code 1000                     |
| Fiscal Year 2017                      |

→ Click on "*Enter*"

| Display Document: Data Entry View |                                                                 |                                                                                                    |                                                                                                    |                                                                                                    |                                                                                                    |                                                                                                    |                                                                                                    |                                   |                                                                                                    |  |  |
|-----------------------------------|-----------------------------------------------------------------|----------------------------------------------------------------------------------------------------|----------------------------------------------------------------------------------------------------|----------------------------------------------------------------------------------------------------|----------------------------------------------------------------------------------------------------|----------------------------------------------------------------------------------------------------|----------------------------------------------------------------------------------------------------|-----------------------------------|----------------------------------------------------------------------------------------------------|--|--|
| 💖 🖻 🕄 🚇 🚺 Taxes † 🛔 D             |                                                                 |                                                                                                    |                                                                                                    |                                                                                                    |                                                                                                    | ency 🗏                                                                                                    | General Ledger View                                                                                                    |                                   |                                                                                                    |  |  |
| Data Entry View                   |                                                                 |                                                                                                    |                                                                                                    |                                                                                                    |                                                                                                    |                                                                                                    |                                                                                                    |                                   |                                                                                                    |  |  |
| Document Number 1900000079        |                                                                 |                                                                                                    |                                                                                                    |                                                                                                    |                                                                                                    | Company Code 1000                                                                                                    |                                                                                                    |                                   | 2017                                                                                                    |  |  |
| Document Date 05.07.2017          |                                                                 |                                                                                                    |                                                                                                    |                                                                                                    | Pos                                                                                                    | ting Date                                                                                                    | 06.07.2017                                                                                                    | Period                            | 4                                                                                                    |  |  |
| Reference                         |                                                                 |                                                                                                    |                                                                                                    |                                                                                                    | Cro                                                                                                    | ss-Comp.N                                                                                                    | o. 🗌                                                                                                    |                                   |                                                                                                    |  |  |
| ncy                               |                                                                 | INR                                                                                                    |                                                                                                    |                                                                                                    | Tex                                                                                                    | ts exist                                                                                                    |                                                                                                    | Ledger Group                      |                                                                                                    |  |  |
|                                   |                                                                 |                                                                                                    |                                                                                                    |                                                                                                    |                                                                                                    |                                                                                                    |                                                                                                    |                                   |                                                                                                    |  |  |
|                                   | 7                                                               | H                                                                                                    |                                                                                                    | 3 🔽   🗵                                                                                                    |                                                                                                    |                                                                                                    | · 🗗 · 🖽 · 🖪                                                                                                    |                                   |                                                                                                    |  |  |
| Itm                               | PK                                                              | SG                                                                                                    | Тх                                                                                                    | G/L Account                                                                                                    | Assign.                                                                                                    | Account                                                                                                    | Description                                                                                                    | Amount                            | Curr.                                                                                                    |  |  |
| 1                                 | 31                                                              |                                                                                                    | Ζ                                                                                                    | 240100                                                                                                    |                                                                                                    | 24003                                                                                                    | ABB LTD                                                                                                    | 1,050.00-                         | INR                                                                                                    |  |  |
| 2                                 | 40                                                              |                                                                                                    | Ζ                                                                                                    | 312000                                                                                                    | UTLR1                                                                                                    | 312000                                                                                                    | Machinery Rep.& Mai                                                                                                    | 1,000.00                          | INR                                                                                                    |  |  |
| 3                                 | 40                                                              |                                                                                                    | Ζ                                                                                                    | 179020                                                                                                    | 20170                                                                                                    | 179020                                                                                                    | SGST Input A/C                                                                                                    | 25.00                             | INR                                                                                                    |  |  |
| 4                                 | 40                                                              |                                                                                                    | Ζ                                                                                                    | 179010                                                                                                    | 20170                                                                                                    | 179010                                                                                                    | CGST Input A/C                                                                                                    | 25.00                             | INR                                                                                                    |  |  |
|                                   | Entry<br>ment<br>ment<br>ence<br>ncy<br>Itm<br>1<br>2<br>3<br>4 | Dis<br>Dis<br>Control Dis<br>Entry Vie<br>ment Nu<br>ment Dat<br>rence<br>ncy<br>Itm PK<br>1 31<br>2 40<br>3 40<br>4 40 | Displation     Displation     D | Display  Display  Dis | Display Document         Image: Second strain of the second strain of the seco | Display Document: Dat         Image: Solution of the system         Image: Solution of the system | Display Document: Data Entry         Image: Second second second | Display Document: Data Entry View | Display Document: Data Entry View         Image: Second Second S |  |  |

FI user manual

### 1.2. Non-PO Vendor Invoice posting (FB60) – Inter State:

Post GST, A/P team in addition to existing parameters, users have to take care of the following new fields which will be available post GST, in order to determine the appropriate Tax while posting.

**HSN Code/ SAC Code-** Harmonized System of Nomenclature (HSN) or Service Accounting Code (SAC) field must be entered manually at line item level by user while posting Vendor Invoice which will be available post GST. This code will facilitate the user while filing the return in GSTN Portal as return needs to be filed at GSTIN + HSN/ SAC+ line item level.

**GST Partner** - If the vendor supplies material/services from a region (state) which is different from the one mentioned in vendor master, then using GST partner field + Place of supply field, nature of Tax will be determined (whether IGST or CGST/SGST). This field will be defaulted based on the Vendor code entered in the Invoice. However, if required it can be changed before Invoice Posting. This field will be available at Header Level in Basic data tab.

**Place of Supply**: It is the registered place of business of recipient. This field in combination with GST Partner field will determine the nature of Tax whether it is CGST/SGST or IGST. This field will be defaulted based on the place of business of recipient entered in the Invoice. However, if required it can be changed before Invoice Posting.

#### Go to Transaction code FB60:

- → Enter Vendor details, Expense a/c as usual and ensure correct tax code (Ex: CGST & SGST for Intra state Or IGST for Interstate transaction as shown below.
- → Z2 (0%), ZI (5%), ZJ (12%), ZK (18%), ZL (28%) are IGST tax codes. Select IGST tax code if region of vendor and region of place of business of recipient is different.

| Enter Vendo      | r Invoice       | : Comp   | oany Code 100       | 0                |              |               |          |
|------------------|-----------------|----------|---------------------|------------------|--------------|---------------|----------|
| 📇 Tree on 🛛 🗐 C  | ompany Code     | 🕹 Hol    | d 🐯 Simulate 📙      | Park 🖉 Editing o | ptions       |               |          |
| Transactn        | R Inv           | oice     | •                   |                  | Bal. 0.00    | )             | 000      |
| Basic data P     | ayment [        | Details  | Tax Withholding     | tax 🗋 💷 🖾        | Vendor       |               |          |
|                  |                 |          |                     |                  | Address      |               |          |
| Amount           | 1,050.00        |          | INR 🗸 Calc          | culate tax 👛     | ABB LTD      |               |          |
|                  |                 |          | ZI ZI (IGST 5% inpu | ut) 🔻 🌷          | WAREHOU      | USE KOREGAON  | BHIMA, O |
| Bus.place/sectn  | DLT1            |          |                     |                  | CENTRAL      |               |          |
| Text             |                 |          |                     |                  | 412216 P     | UNE           |          |
| Paymt terms      | 30 Days net     |          |                     |                  | <b>91-21</b> | -37252803     |          |
| Baseline Date    | 05.07.2017      |          |                     | 33               |              |               |          |
| Company Code     | 1000 Sterlite   | Technolo | gies Ltd Aurangabad |                  | Bank data:   | not available |          |
| GST Partnr 24    | 003311          | Place    | of Supply 07        | •<br>•           |              |               | OIs      |
| 1 Items ( No ent | ry variant sele | cted )   |                     |                  |              |               |          |
| 🗈 S G/L acct     | Short Text      | D/C      | Amount in doc.curr. | Loc.curr.amount  | Tax code     | HSN/SAC       | Tax jı   |
| 312000           | Machinery       | S De 🔻   | 1,000.00            | 1,000.00         | ZI           | 84189040      |          |
|                  | ð               | S De 🔻   |                     | 0.00             | ZI           |               |          |
|                  |                 | S De… 🔻  |                     | 0.00             | ZI           |               |          |

- → User must input Business place and HSN/SAC code since these are mandatory fields and select calculate tax as shown above.
- → Click on "Simulate"
- → Observe that the tax amount is calculated based on the tax rate which is maintained in the condition records.

→ You can find IGST GL account based on the business place.

| Document Overview    |                                 |                                                            |                                          |                            |                               |                 |              |       |                |                  |                                |            |   |             |     |      |     |   |
|----------------------|---------------------------------|------------------------------------------------------------|------------------------------------------|----------------------------|-------------------------------|-----------------|--------------|-------|----------------|------------------|--------------------------------|------------|---|-------------|-----|------|-----|---|
|                      | ∞                               | Reset 🚺 T                                                  | axes 📙 Park                              | 📙 Com                      | plete                         | ሬ ማ             | 3 5          | 7 🗞   | 3              | Choose           | 🔁 Save                         | Σ          | T | <b>b</b> [2 | 8 🖬 | 📰 AB | с [ | ł |
| Do<br>Do<br>Ca<br>Do | oc. I<br>oc. I<br>oc. I<br>alcu | ype : KR (<br>Number<br>Date 0<br>late Tax 🖌<br>Currency I | Vendor invoice<br>5.07.2017<br>]<br>NR   | ) Norm<br>Compan<br>Postin | al doci<br>ny Code<br>ng Date | ument<br>e<br>e | 1000<br>07.0 | 7.201 | .7             | Fiscal<br>Period | Year                           | 2017<br>04 |   |             |     |      |     |   |
| Itr                  | n PK                            | Account                                                    | Account short                            | text                       | Assig                         | nment           |              |       | Tx             |                  | Amount                         | ]          |   |             |     |      |     |   |
| 1                    | 31<br>40<br>40                  | 24003311<br>312000<br>179030                               | ABB LTD<br>Machinery Re<br>IGST Input A/ | p.s Mai<br>C               |                               |                 |              |       | ZI<br>ZI<br>ZI | :                | L,050.00-<br>L,000.00<br>50.00 |            |   |             |     |      |     |   |

- Here you can **check the entry** before posting it →
- Click on "**Save**" →

| Enter V  | /endor Invoid    | ce: Comp | any Code   | 082    |
|----------|------------------|----------|------------|--------|
|          | •                | « 日 ) 🜏  | i 🖨 I 😞 🚷  | n 🚯 I  |
| inter Ve | endor Invoice    | e: Compa | ny Code (  | 182    |
| Tree on  | San Company Code | e 🌭 Hold | 🗱 Simulate | 📙 Parl |
| nsactn   | Invo             | ice      | -          |        |

|                          | о ше т                     | 0.00  |
|--------------------------|----------------------------|-------|
|                          | S De 🔻                     | 0.00  |
|                          |                            | < > _ |
| <b>2 BBB BB B</b>        |                            |       |
| Document 190000080 was p | osted in company code 1000 |       |

| Image: Document List       Image: First Item       Image: Composition of the state of the state of | Display Docu        | ıment: Init  | tial Screen       |
|----------------------------------------------------------------------------------------------------|---------------------|--------------|-------------------|
| Keys for Entry View       Document Number     1900000080       Company Code     1000       Fiscal Year     2017                                                                                                    | 🚻 Document List     | I First Item | 🖉 Editing Options |
| Keys for Entry View       Document Number     1900000080       Company Code     1000       Fiscal Year     2017                                                                                                    |                     |              |                   |
| Document Number190000080Company Code1000Fiscal Year2017                                                                                                    | Keys for Entry View |              |                   |
| Company Code 1000<br>Fiscal Year 2017                                                                                                    | Document Number     | 19000        | 08000             |
| Fiscal Year 2017                                                                                                    | Company Code        | 1000         |                   |
|                                                                                                    | Fiscal Year         | 2017         |                   |
|                                                                                                    |                     |              |                   |
|                                                                                                    |                     |              |                   |
|                                                                                                    |                     |              |                   |
|                                                                                                    |                     |              |                   |

| <b>P</b>                                                 | Display Document: Data Entry View |    |     |           |                   |          |         |              |            |           |       |   |
|----------------------------------------------------------|-----------------------------------|----|-----|-----------|-------------------|----------|---------|--------------|------------|-----------|-------|---|
| 🞾 🖻 🕄 🚇 🚹 Taxes 🚦 Display Currency 🗏 General Ledger View |                                   |    |     |           |                   |          |         |              |            |           |       |   |
| Data Entry View                                          |                                   |    |     |           |                   |          |         |              |            |           |       |   |
| Document Number 190000080                                |                                   |    |     | 90000080  | Company Code 1000 |          |         | Fis          | cal Year   | 2017      | 7     |   |
| Document Date 05.07.2017                                 |                                   |    | Pos | ting Date | 07.07.            | .2017 Pe | eriod   | 4            |            |           |       |   |
| Reference                                                |                                   |    |     | Cro       | ss-Comp.N         | o.       |         |              |            |           |       |   |
| Currency I                                               |                                   |    | ]   | INR       | Tex               | ts exist |         | Le           | dger Group |           |       |   |
|                                                          |                                   |    |     |           |                   |          |         |              |            |           |       |   |
|                                                          | <b>a</b>                          | 7  |     |           | 5 7 . 1 2         | 1 36     |         | . 🖪 . 🖽      | . B (      | 1         |       |   |
| C *                                                      | Itm                               | PK | SG  | Тх        | G/L Account       | Assign.  | Account | Description  |            | Amount    | Curr. | B |
| 10                                                       | 1                                 | 31 |     | ZI        | 240100            |          | 24003   | ABB LTD      |            | 1,050.00- | INR   | 1 |
|                                                          | 2                                 | 40 |     | ZI        | 312000            | UTLR1    | 312000  | Machinery Re | ep.& Mai   | 1,000.00  | INR   | 1 |
|                                                          | 3                                 | 40 |     | ZI        | 179030            | 20170    | 179030  | IGST Input A | /C         | 50.00     | INR   |   |
|                                                          |                                   |    |     |           |                   |          |         |              |            |           |       |   |

# 1.3. Vendor Credit Memo posting (FB65) – Intra State:

Post GST, A/P team in addition to existing parameters, users have to take care of the following new fields which will be available post GST, in order to determine the appropriate Tax while posting.

**HSN Code/ SAC Code-** Harmonized System of Nomenclature (HSN) or Service Accounting Code (SAC) field has to be entered manually at line item level by user while posting Vendor Invoice which will be available post GST. This code will facilitate the user while filing the return in GSTN Portal as return needs to be filed at GSTIN + HSN/ SAC+ line item level.

**GST Partner** - If the vendor supplies material/services from a region (state) which is different from the one mentioned in vendor master, then using GST partner field + Place of supply field, nature of Tax will be determined (whether IGST or CGST/SGST). This field will be defaulted based on the Vendor code entered in the Invoice. However, if required it can be changed before Invoice Posting. This field will be available at Header Level in Basic data tab.

**Place of Supply**: It is the registered place of business of recipient. This field in combination with GST Partner field will determine the nature of Tax whether it is CGST/SGST or IGST. This field will be defaulted based on the place of business of recipient entered in the Invoice. However, if required it can be changed before Invoice Posting.

### Go to Transaction code FB65:

- → Enter Vendor details, GL account a/c as usual and ensure correct tax code (Ex: CGST & SGST for Intra state Or IGST for Interstate transaction as shown below.
- → Select SGST & CGST tax code if region of vendor and region of place of business of recipient is same.

| Enter Vendor Credit Me                                                                                                    | emo: Company Code 1000                                                                                                    |
|----------------------------------------------------------------------------------------------------|----------------------------------------------------------------------------------------------------|
| 🖁 Tree on 🔋 Company Code                                                                                                    | 🍪 Hold 🖼 Simulate 📙 Park 🖉 Editing options                                                                                                    |
| Transactn G Credit<br>Basic data Payment Det<br>Amount 1,050.00<br>Bus.place/sectn MHT1<br>Text<br>Paymt terms Due immediate<br>Baseline Date 05.07.2017<br>Company Code 1000 Sterlite To<br>GST Partnr 24003311 | it memo   tails   Tax   Withholding tax     INR   Calculate tax   ZA ZA (SGST/ CGST 5     Address   ABB LTD   WAREHOUSE KOREGAON BHIMA, O   CENTRAL   412216 PUNE   111   112   111   111   INR   INR <td< th=""></td<> |
| 1 Items ( No entry variant selecte                                                                                                    | ed )                                                                                                    |
| S   G/L acct   Short Text   D/     Image: Simple state   312000   Machinery   H     Image: Simple state   H                                                                                                    | Image: N/C         Amount in doc.curr.         Loc.curr.amount         T         HSN/SAC         Tax jurisdictn (           Cr ▼         1,000.00         1,000.00         2A         84189040            Cr ▼         0.00         ZA                                                                                                    |

- → User must input Business place and HSN/SAC code since these are mandatory fields and select calculate tax as shown above.
- → Click on "Simulate"
- → Observe that the tax amount is calculated based on the tax rate which is maintained in the condition records.
- → SGST & CGST GL accounts based on the business place.

| Do                       | cu             | ıment Ov                                       | ervie                  | w                     |             |                |                  |          |       |      |     |                |                  |                               |           |   |   |   |    |       |   |
|--------------------------|----------------|------------------------------------------------|------------------------|-----------------------|-------------|----------------|------------------|----------|-------|------|-----|----------------|------------------|-------------------------------|-----------|---|---|---|----|-------|---|
| 🕄 t                      | <u>م</u> ا     | Reset 🚺 T                                      | axes                   | 📙 Pa                  | rk (        | 📙 Com          | plete            | T        | ≜     | 7    | 6   | <b>B</b> (     | choose           | 🔁 Save                        | Σ         | X | Þ | 2 | == | 🔢 ABC | i |
| Doc                      | .Ty            | /pe:KG('                                       | Vendor                 | cred                  | it me       | emo)           | Normal           | doc      | cumer | nt   |     |                |                  |                               |           | _ |   |   |    |       |   |
| Doc<br>Doc<br>Cal<br>Doc | . I<br>cul     | Number<br>Date 0:<br>Late Tax 🗹<br>Currency II | 5.07.2<br>]<br>NR      | 2017                  |             | Compa<br>Posti | ny Cod<br>ng Dat | ie<br>ie | 10    | .07. | 201 | 7              | Fiscal<br>Period | . Year                        | 201<br>04 | 7 |   |   |    |       |   |
| Itm                      | PK             | Account                                        | Accou                  | int sh                | ort t       | ext            | Assig            | nmer     | nt    |      |     | Ix             |                  | Amoun                         | t         |   |   |   |    |       |   |
| 1<br>2<br>3              | 21<br>50<br>50 | 24003311<br>312000<br>179020                   | ABB L<br>Machi<br>SGST | .TD<br>.nery<br>Input | Rep.<br>A/C | ≨ Mai          |                  |          |       |      |     | ZA<br>ZA<br>ZA |                  | 1,050.00<br>1,000.00<br>25.00 | -         |   |   |   |    |       |   |
| 4                        | 50             | 179010                                         | CGST                   | Input                 | A/C         |                |                  |          |       |      | 1   | ZA             |                  | 25.00                         | -         |   |   |   |    |       |   |

- → Here you can *check the entry* before posting it
- → Click on "Save"

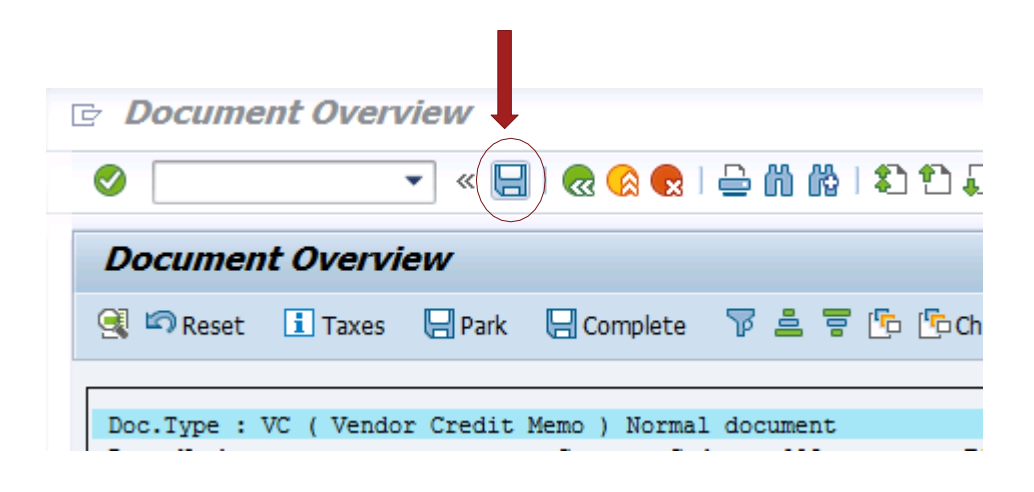

| Display Docu        | ıment: Initial Screen                              |
|---------------------|----------------------------------------------------|
| Document List       | I First Item <ul> <li>✓ Editing Options</li> </ul> |
|                     |                                                    |
| Keys for Entry View |                                                    |
| Document Number     | 170000055                                          |
| Company Code        | 1000                                               |
| Finand Mana         | 2017                                               |

| <b>P</b> |                                                               | Dis | spla  | ay  | Docume      | nt: Data E     | intry Vi | iew                |        |           |       |      |                |
|----------|---------------------------------------------------------------|-----|-------|-----|-------------|----------------|----------|--------------------|--------|-----------|-------|------|----------------|
| ت 🌮      | පි 🤇                                                          | 3 < | ▣ [   | ł   | Taxes 🎽 Di  | splay Currency | 🗏 Ger    | neral Ledger View  |        |           |       |      |                |
| Data     | Data Entry View                                               |     |       |     |             |                |          |                    |        |           |       |      |                |
| Docu     | Document Number 1700000055 Company Code 1000 Fiscal Year 2017 |     |       |     |             |                |          |                    |        |           |       |      |                |
| Docu     | Document Date 05.07.2017                                      |     |       |     |             |                | Date     | 07.07.2017         | Period | 4         |       |      |                |
| Refe     | rence                                                         | 9   |       |     |             | Cross-Co       | mp.No.   |                    |        |           |       |      |                |
| Curre    | ncy                                                           |     |       | ]   | INR         | Texts ex       | kist     |                    | Ledger | Group     |       |      |                |
|          |                                                               |     |       |     |             |                |          |                    |        |           |       |      |                |
|          | <u></u>                                                       | 7   | )[66] | ][] | 8 7 . 1 🗵   |                |          | <b>ð ,</b> 🖽 , i 🖪 |        |           |       |      |                |
| C 🕈      | Itm                                                           | PK  | SG    | Тх  | G/L Account | Assignment     | Account  | Description        |        | Amount    | Curr. | BusA | Business Place |
| 10       | 1                                                             | 21  |       | Ζ   | 240100      |                | 24003    | ABB LTD            |        | 1,050.00  | INR   | 1110 | MHT1           |
|          | 2                                                             | 50  |       | Ζ   | 312000      | UTLR1110       | 312000   | Machinery Rep.8    | k Mai  | 1,000.00- | INR   | 1110 | MHT1           |
|          | 3                                                             | 50  |       | Ζ   | 179020      | 20170707       | 179020   | SGST Input A/C     |        | 25.00-    | INR   |      | MHT1           |
|          | 4                                                             | 50  |       | Ζ   | 179010      | 20170707       | 179010   | CGST Input A/C     |        | 25.00-    | INR   |      | MHT1           |
|          |                                                               |     |       |     |             |                |          |                    |        |           |       |      |                |

## 1.4. Vendor Credit Memo posting (FB65) – Inter State:

Post GST, A/P team in addition to existing parameters, users have to take care of the following new fields which will be available post GST, in order to determine the appropriate Tax while posting.

**HSN Code/ SAC Code-** Harmonized System of Nomenclature (HSN) or Service Accounting Code (SAC) field has to be entered manually at line item level by user while posting Vendor Invoice which will be available post GST. This code will facilitate the user while filing the return in GSTN Portal as return needs to be filed at GSTIN + HSN/ SAC+ line item level.

**GST Partner** - If the vendor supplies material/services from a region (state) which is different from the one mentioned in vendor master, then using GST partner field + Place of supply field, nature of Tax will be determined (whether IGST or CGST/SGST). This field will be defaulted based on the Vendor code entered in the Invoice. However, if required it can be changed before Invoice Posting. This field will be available at Header Level in Basic data tab.

**Place of Supply**: It is the registered place of business of recipient. This field in combination with GST Partner field will determine the nature of Tax whether it is CGST/SGST or IGST. This field will be defaulted based on the place of business of recipient entered in the Invoice. However, if required it can be changed before Invoice Posting.

### Go to Transaction code FB65:

- → Enter Vendor details, GL account a/c as usual and ensure correct tax code (Ex: CGST & SGST for Intra state Or IGST for Interstate transaction as shown below.
- → Z2 (0%), ZI (5%), ZJ (12%), ZK (18%), ZL (28%) are IGST tax codes. Select IGST tax code if region of vendor and region of place of business of recipient is different.

| Enter Vendo                                                                                     | r Credit I      | 1emo:               | Company Code        | e 1000          |                                                                                                   |                  |
|-------------------------------------------------------------------------------------------------|-----------------|---------------------|---------------------|-----------------|---------------------------------------------------------------------------------------------------|------------------|
| 🛃 Tree on 🔊 🗐 Co                                                                                | ompany Code     | 🍪 Hol               | d 🛱 Simulate 📙      | Park 🖉 Editing  | options                                                                                           |                  |
| Transactn<br>Basic data Pr<br>Amount<br>Bus.place/sectn<br>Text<br>Paymt terms<br>Baseline Date | G Cre<br>ayment | dit memo<br>Details | Tax Withholding     | tax             | Bal. 0.00<br>Vendor<br>Address<br>ABB LTD<br>WAREHOUSE KO<br>CENTRAL<br>412216 PUNE<br>12216 PUNE | REGAON BHIMA, O  |
| Company Code                                                                                    | 1000 Sterlite   | Technolo            | gies Ltd Aurangabad |                 | Bank data: not ava                                                                                | ilable           |
|                                                                                                 |                 |                     |                     | ×               |                                                                                                   |                  |
| 1 Items ( No entr                                                                               | y variant sele  | cted )              |                     |                 |                                                                                                   |                  |
| B S G/L acct                                                                                    | Short Text      | D/C                 | Amount in doc.curr. | Loc.curr.amount | T HSN/SAC                                                                                         | Tax jurisdictn c |
| 312000                                                                                          | Machinery       | H Cr 🔻              | 1,000.00            | 1,000.0         | 0 ZI 84189040                                                                                     |                  |
|                                                                                                 |                 | H Cr 🔻              |                     | 0.0             | DO ZI                                                                                             |                  |
|                                                                                                 |                 | H Cr 🔻              |                     | 0.0             | DO ZI                                                                                             |                  |
|                                                                                                 |                 | H Cr 🔻              |                     | 0 (             | 10 7 T                                                                                            |                  |

→ User must input Business place and HSN/SAC code since these are mandatory fields and select calculate tax as shown above.

- → Click on "Simulate"
- → Observe that the tax amount is calculated based on the tax rate which is maintained in the condition records.
- → IGST GL account based on the business place.

| D   | осі  | iment Ov   | verview   |             |           |        |        |    |        |           |      |   |              |   |     |
|-----|------|------------|-----------|-------------|-----------|--------|--------|----|--------|-----------|------|---|--------------|---|-----|
|     | ∞    | Reset 📘 T  | Taxes 📙   | Park 📙 Cor  | nplete 🕅  | ኛ 📇 የ  | 76     | 6  | Choose | 🔁 Save    | Σ    | T | <b>l</b> a ( | 2 | ABC |
|     |      |            |           |             |           |        |        |    |        |           |      |   |              |   |     |
| Do  | c.T  | ype:KG(    | Vendor cr | edit memo ) | Normal do | cument | t      |    |        |           |      |   |              |   |     |
| Do  | c. 1 | Number     |           | Compa       | any Code  | 1000   | 0      |    | Fiscal | Year      | 2017 |   |              |   |     |
| Do  | c. 1 | Date 0     | 5.07.2017 | Post:       | ing Date  | 08.0   | 07.201 | 7  | Period |           | 04   |   |              |   |     |
| Ca  | lcu  | late Tax 🛛 | 1         |             |           |        |        |    |        |           |      |   |              |   |     |
| Do  | c. ( | Currency I | NR        |             |           |        |        |    |        |           |      |   |              |   |     |
|     |      |            |           |             |           |        |        |    |        |           |      |   |              |   |     |
|     |      |            |           |             |           |        |        |    |        |           |      |   |              |   |     |
| _   |      | -          | -         |             |           |        |        | _  |        | -         |      |   |              |   |     |
| Itm | PK   | Account    | Account   | short text  | Assignme  | ent    |        | Tx |        | Amount    | BP   |   |              |   |     |
|     |      |            |           |             |           |        |        |    |        |           |      | 1 |              |   |     |
| 1   | 21   | 24003311   | ABB LTD   |             |           |        |        | ZI |        | 1,050.00  | DLT1 |   |              |   |     |
| 2   | 50   | 312000     | Machiner  | v Rep.s Mat | i.        |        |        | ZI |        | 1.000.00- | DLT1 |   |              |   |     |

ΖI

50.00- DLT1

→ Here you can *check the entry* before posting it

IGST Input A/C

→ Click on "Save"

3 50 179030

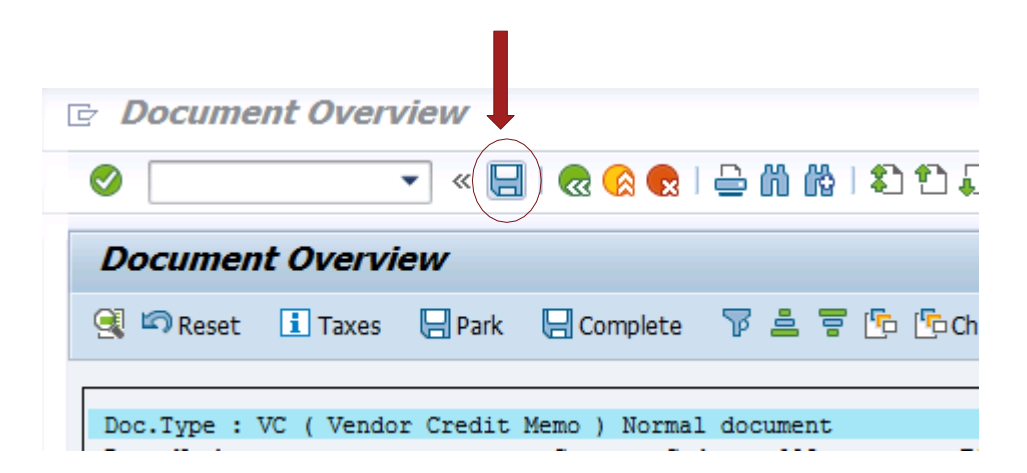

| 22 | э   | U/L accc    | SHOLL LEXC   | DIC         | Amount in doc.cuit. | LOCICUITIAMOUNT | 1 | Tax junsuicur coue | V |
|----|-----|-------------|--------------|-------------|---------------------|-----------------|---|--------------------|---|
|    |     |             |              | H Cr 🔻      |                     | 0.00            |   |                    |   |
|    |     |             |              | H Cr 🔻      |                     | 0.00            |   |                    |   |
|    |     |             |              | H Cr 🔻      |                     | 0.00            |   |                    |   |
|    |     |             |              | H Cr 🔻      |                     | 0.00            |   |                    |   |
|    |     |             |              | H Cr 🔻      |                     | 0.00            |   |                    |   |
|    |     |             |              |             |                     | 4 F 📃           |   |                    |   |
| 3  |     | BB E        | <b></b>      |             | a 7                 |                 |   |                    |   |
| 7  | Doc | ument 17000 | 00056 was po | osted in co | mpany code 1000     |                 |   |                    |   |

| Display Docu        | iment: Init  | tial Screen       |  |
|---------------------|--------------|-------------------|--|
| 🛗 Document List     | I First Item | 🖉 Editing Options |  |
|                     |              |                   |  |
| Keys for Entry View |              |                   |  |
| Document Number     | 1700         | 000056            |  |
| Company Code        | 1000         |                   |  |
| Fiscal Year         | 2017         |                   |  |
|                     |              |                   |  |
|                     |              |                   |  |
|                     |              |                   |  |
|                     |              |                   |  |

|                                                              | Display Document: Data Entry View                            |                                                                                                    |                                                                                                    |                                                                                                    |                                                                                                    |                                                                                                    |                                                                                                    |                                                                                                    |                                                                                                    |                                                                                                    |                                                                                                    |                                                                              |                                   |
|--------------------------------------------------------------|--------------------------------------------------------------|----------------------------------------------------------------------------------------------------|----------------------------------------------------------------------------------------------------|----------------------------------------------------------------------------------------------------|----------------------------------------------------------------------------------------------------|----------------------------------------------------------------------------------------------------|----------------------------------------------------------------------------------------------------|----------------------------------------------------------------------------------------------------|----------------------------------------------------------------------------------------------------|----------------------------------------------------------------------------------------------------|----------------------------------------------------------------------------------------------------|------------------------------------------------------------------------------|-----------------------------------|
| පී 🤇                                                         | 3 4                                                          | ▶                                                                                                    | i ·                                                                                                    | Taxes 📩 Di                                                                                                    | splay Curre                                                                                                    | ency 🗏                                                                                                    | General Ledger View                                                                                                    | /                                                                                                    |                                                                                                    |                                                                                                    |                                                                                                    |                                                                              |                                   |
| Data Entry View                                              |                                                              |                                                                                                    |                                                                                                    |                                                                                                    |                                                                                                    |                                                                                                    |                                                                                                    |                                                                                                    |                                                                                                    |                                                                                                    |                                                                                                    |                                                                              |                                   |
| Document Number 170000056 Company Code 1000 Fiscal Year 2017 |                                                              |                                                                                                    |                                                                                                    |                                                                                                    |                                                                                                    |                                                                                                    |                                                                                                    |                                                                                                    |                                                                                                    |                                                                                                    |                                                                                                    |                                                                              |                                   |
| Document Date 05.07.2017                                     |                                                              |                                                                                                    |                                                                                                    | 5.07.2017                                                                                                    | Post                                                                                                    | Posting Date 08.07.2017 Period                                                                                                    |                                                                                                    |                                                                                                    | 4                                                                                                    |                                                                                                    |                                                                                                    |                                                                              |                                   |
| Reference                                                    |                                                              |                                                                                                    |                                                                                                    |                                                                                                    | Cros                                                                                                    | Cross-Comp.No.                                                                                                    |                                                                                                    |                                                                                                    |                                                                                                    |                                                                                                    |                                                                                                    |                                                                              |                                   |
| Currency INR Texts exis                                      |                                                              |                                                                                                    |                                                                                                    | ts exist                                                                                                    |                                                                                                    | Le                                                                                                    | dger Group                                                                                                    |                                                                                                    |                                                                                                    |                                                                                                    |                                                                                                    |                                                                              |                                   |
|                                                              |                                                              |                                                                                                    |                                                                                                    |                                                                                                    |                                                                                                    |                                                                                                    |                                                                                                    |                                                                                                    |                                                                                                    |                                                                                                    |                                                                                                    |                                                                              |                                   |
|                                                              | 7                                                            | 尙                                                                                                    |                                                                                                    | 5 7 . 1 2                                                                                                    |                                                                                                    |                                                                                                    | <mark>, 🖪 , 🖽 ,</mark> i 🖪                                                                                                    |                                                                                                    | 1                                                                                                    |                                                                                                    |                                                                                                    |                                                                              |                                   |
| Itm                                                          | PK                                                           | SG                                                                                                    | Тх                                                                                                    | G/L Account                                                                                                    | Assign.                                                                                                    | Account                                                                                                    | Description                                                                                                    |                                                                                                    | Amount                                                                                                    | Curr.                                                                                                    | BusA                                                                                                    | Bus. Pl.                                                                     | Text                              |
| 1                                                            | 21                                                           |                                                                                                    | ZI                                                                                                    | 240100                                                                                                    |                                                                                                    | 24003                                                                                                    | ABB LTD                                                                                                    |                                                                                                    | 1,050.00                                                                                                    | INR                                                                                                    | 1110                                                                                                    | DLT1                                                                         |                                   |
| 2                                                            | 50                                                           |                                                                                                    | ZI                                                                                                    | 312000                                                                                                    | UTLR1                                                                                                    | 312000                                                                                                    | Machinery Rep.& Ma                                                                                                    | ai                                                                                                    | 1,000.00-                                                                                                    | INR                                                                                                    | 1110                                                                                                    | DLT1                                                                         |                                   |
| 3                                                            | 50                                                           |                                                                                                    | ZI                                                                                                    | 179030                                                                                                    | 20170 <sub></sub>                                                                                                    | 179030                                                                                                    | IGST Input A/C                                                                                                    |                                                                                                    | 50.00-                                                                                                    | INR                                                                                                    |                                                                                                    | DLT1                                                                         |                                   |
|                                                              | Entry<br>ment<br>ment<br>rence<br>ency<br>Itm<br>1<br>2<br>3 | Dis<br>Construction<br>Construction<br>Constructio | Displation     Displation     D | Display  Display  Dis | Display Documer         Display Documer         Taxes         Entry View         ment Number       1700000056         ment Date       05.07.2017         rence       05.07.2017         rency       INR         Itm       PK       SG       Tx       G/L Account         1       21       ZI       240100       2         2       50       ZI       312000       3       50       ZI       179030 | Display Document: Data         Image: Display Current of the second second sec | Display Document: Data Entry   Image: State of the state of the stat | Display Document: Data Entry View Entry View ment Number 170000056 ment Date 05.07.2017 Posting Date 08.07.2017 rence Cross-Comp.No. ency INR Texts exist Itm PK SG Tx G/L Account Assign. Account Description 1 21 ZI 240100 2 50 ZI 312000 UTLR1 312000 Machinery Rep.& Ma 3 50 ZI 179030 20170 179030 IGST Input A/C | Display Document: Data Entry View         Image: Second Second S | Display Document: Data Entry View         Image: State State St | Display Document: Data Entry View            ⓐ  ⓑ  ⓑ  baplay Currency  ⓑ  General Ledger View         Entry View         ment Number 1700000056       Company Code 1000       Fiscal Year       2017         ment Date       05.07.2017       Posting Date       08.07.2017       Period       4         rence       Cross-Comp.No. | Display Document: Data Entry View            ⓐ  ⓑ  ⓑ  ⓑ  ⓑ  ⓑ  ⓑ  ⓑ  ⓑ  ⓑ  ⓑ | Display Document: Data Entry View |

# 1.5. Customer Invoice posting (FB70) – Intra State:

Post GST, A/P team in addition to existing parameters, users must take care of the following new fields which will be available post GST, to determine the appropriate Tax while posting.

**HSN Code/ SAC Code-** Harmonized System of Nomenclature (HSN) or Service Accounting Code (SAC) field must be entered manually at line item level by user while posting Customer Invoice which will be available post GST. This code will facilitate the user while filing the return in GSTN Portal as return needs to be filed at GSTIN + HSN/ SAC+ line item level.

**GST Partner** - If the material/services supplied to a customer from a region (state) which is different from the one mentioned in Customer master, then using GST partner field + Place of supply field, nature of Tax will be determined (whether IGST or CGST/SGST). This field will be defaulted based on the Customer code entered in the Invoice. However, if required it can be changed before Invoice Posting. This field will be available at Header Level in Basic data tab.

**Place of Supply**: It is the registered place of business of recipient. This field in combination with GST Partner field will determine the nature of Tax whether it is CGST/SGST or IGST. This field will be defaulted based on the place of business of recipient entered in the Invoice. However if required it can be changed before Invoice Posting.

#### Go to Transaction code FB70:

- → Enter Customer details, Revenue a/c as usual and ensure correct tax code (Ex: CGST & SGST for Intra state Or IGST for Interstate transaction as shown below.
- ➔ Yo (0%), YA (5%), YB (12%), YC (18%), YD (28%). tax codes for Intra state transactions. Select CGST and SGST tax code if region of vendor and region of place of business of recipient is same.

| Enter Customer Invol                                                                       | ice: Co      | mpany Code 1                 | 000              |                                                       |                                                    |        |
|--------------------------------------------------------------------------------------------|--------------|------------------------------|------------------|-------------------------------------------------------|----------------------------------------------------|--------|
| 🔓 Tree on 🔋 Company Code                                                                   | <b>⊘</b> Hol | d 🐯 Simulate 📙               | Park 🖉 Editing o | ptions                                                |                                                    |        |
| Transactn R Invoice                                                                        | •            |                              |                  | Bal. 0.00                                             |                                                    |        |
| Basic data Payment D                                                                       | etails       | Tax Withholding              | tax 🗎 🔹 🗖        | Customer                                              |                                                    |        |
| Cross-CC no.<br>Amount 1,050.00<br>Bus.place/sectn MHT1<br>Text<br>Paymt terms 30 Days net |              | INR Calc<br>YA YA (SGST/ CGS | ulate tax        | Address<br>AD PHARM<br>G-39/9, M<br>431136 A<br>73044 | IACHEM (P) LTD<br>IDC WALUJ,<br>urangabad<br>23655 | 8      |
| Baseline Date 05.07.2017                                                                   |              |                              | 33               | <b>III</b>                                            | OIs                                                |        |
| Company Code 1000 Sterlite                                                                 | Technolo     | gies Ltd Aurangabad          |                  | Bank data:                                            | not available                                      |        |
| GST Partnr 113080                                                                          | Place o      | of Supply 27                 | *<br>*           |                                                       |                                                    |        |
| 1 Items ( No entry variant selec                                                           | ted )        |                              |                  |                                                       |                                                    |        |
| S G/L acct Short Text                                                                      | D/C          | Amount in doc.curr.          | Loc.curr.amount  | Tax code                                              | HSN/SAC                                            | Tax jı |
| Portesuc Sa                                                                                | H Cr 🔻       | 1,000.00                     | 0.00             | YA A                                                  | 64165040                                           |        |

- → User must input Business place and HSN/SAC code since these are mandatory fields and select calculate tax as shown above.
- → Click on "Simulate"
- → Observe that the tax amount is calculated based on the tax rate which is maintained in the condition records.
- → SGST and CGST (IGST if Interstate transaction) GL accounts based on the business place.

| Doc.Type : DR ( Customer invoice ) Normal document |              |              |            |             |      |  |  |  |  |  |  |
|----------------------------------------------------|--------------|--------------|------------|-------------|------|--|--|--|--|--|--|
| Doc. Number                                        |              | Company Code | 1000       | Fiscal Year | 2017 |  |  |  |  |  |  |
| Doc. Date                                          | 05.07.2017   | Posting Date | 08.07.2017 | Period      | 04   |  |  |  |  |  |  |
| Calculate Tax                                      | $\checkmark$ |              |            |             |      |  |  |  |  |  |  |
| Doc. Currency                                      | INR          |              |            |             |      |  |  |  |  |  |  |

| Itm | PK | Account | Account short text   | Assignment | Тx | Amount    | BP   |
|-----|----|---------|----------------------|------------|----|-----------|------|
| 1   | 01 | 113080  | АЛ РИХРИХСНЕМ (D) IT |            | vλ | 1 050 00  | MHT1 |
| 2   | 50 | 402000  | Domestic Sales-Fibre |            | YA | 1,000.00- | MHT1 |
| 3   | 50 | 259020  | SGST Output A/C      |            | YA | 25.00-    | MHT1 |
| 4   | 50 | 259010  | CGST Output A/C      |            | YA | 25.00-    | MHT1 |

- → Here you can *check the entry* before posting it
- → Click on "Save"

| ☑ Document | <u>E</u> dit <u>G</u> oto | Extr <u>a</u> s <u>S</u> etting | s En <u>v</u> ironment | S <u>v</u> stem <u>H</u> e | elp                              |
|------------|---------------------------|---------------------------------|------------------------|----------------------------|----------------------------------|
| Ø          | •                         | 0 0 🕒 🖓                         | 😣 I 🗅 M K I            | \$0 10 10 <b>\$</b>        | 1   🛒 🗾   😵 📭                    |
| Enter Cu   | stomer Inv                | oice. Compa                     | ny Code 100            | 0                          |                                  |
| 🛱 Tree on  | Company Co                | ode 沟 Hold 🖹                    | Simulate 🛛 📙 Par       | rk 🖉 Editing               | options                          |
| Transactn  | R Invoice                 | -                               |                        |                            |                                  |
| Basic data | Payment                   | Details Tax                     | Withholding tax        |                            | Bal. 0.00<br>Customer<br>Address |

|                | H Cr 🔻                 |                 | 0.00                                                                                                    |  |
|----------------|------------------------|-----------------|----------------------------------------------------------------------------------------------------|--|
|                | H Cr 🔻                 |                 | 0.00                                                                                                    |  |
|                | H Cr 🔻                 |                 | 0.00                                                                                                    |  |
|                |                        |                 | Image: A total and the second second seco |  |
|                | ee Ch                  | 87              |                                                                                                    |  |
| Document 18000 | 00010 was posted in co | mpany code 1000 |                                                                                                    |  |

| 🛗 Document List 🛛 🖌 First Item 🖉 Editing Options | 5 |
|--------------------------------------------------|---|
|                                                  |   |
| Keys for Entry View                              |   |
| Document Number 180000010                        |   |
| Company Code 1000                                |   |
| Fiscal Year 2017                                 |   |
|                                                  |   |

| <b>P</b> | Display Document: Data Entry View |       |     |            |             |                   |           |                            |             |       |      |          |     |
|----------|-----------------------------------|-------|-----|------------|-------------|-------------------|-----------|----------------------------|-------------|-------|------|----------|-----|
| "Ø       | ප් 🤇                              | 3.4   | 3   | <b>i</b> - | Taxes 📩 Di  | isplay Curre      | ency 🗏    | General Ledger View        |             |       |      |          |     |
| Data     | Entry                             | Vie   | w   |            |             |                   |           |                            |             |       |      |          |     |
| Docu     | iment                             | t Nur | nbe | r 1        | 800000010   | Con               | npany Cod | e 1000 F                   | iscal Year  | 201   | 7    |          |     |
| Docu     | iment                             | t Dat | e   | 0          | 5.07.2017   | Pos               | ting Date | 08.07.2017 P               | eriod       | 4     |      |          |     |
| Refe     | rence                             | •     |     | Γ          | R0000000002 | 2 Cro             | ss-Comp.N | 0.                         |             |       |      |          |     |
| Curre    | ency                              |       |     | I          | NR          | Tex               | ts exist  |                            | edger Group |       |      |          |     |
|          |                                   |       |     |            |             |                   |           |                            |             |       |      |          |     |
|          |                                   | 7     | 尙   | ][]        | 3 7 . 1 2   |                   |           | <mark>, 🔄 ,</mark> 🖽 , 🚹 , |             |       |      |          |     |
| C *      | Itm                               | PK    | SG  | Тχ         | G/L Account | Assign.           | Account   | Description                | Amount      | Curr. | BusA | Bus. Pl. | Tex |
| 10       | 1                                 | 01    |     | Y          | 146000      |                   | 113080    | AD PHARMACHEM (P)          | 1,050.00    | INR   | 1110 | MHT1     |     |
|          | 2                                 | 50    |     | Y          | 402000      |                   | 402000    | Domestic Sales-Fibre       | 1,000.00-   | INR   | 1110 | MHT1     |     |
|          | 3                                 | 50    |     | Y          | 259020      | 20170             | 259020    | SGST Output A/C            | 25.00-      | INR   |      | MHT1     |     |
|          | 4                                 | 50    |     | Y          | 259010      | 20170 <sub></sub> | 259010    | CGST Output A/C            | 25.00-      | INR   |      | MHT1     |     |

# 1.6. Customer Invoice posting (FB70) – Inter State:

Post GST, A/P team in addition to existing parameters, users must take care of the following new fields which will be available post GST, in order to determine the appropriate Tax while posting.

**HSN Code/ SAC Code**- Harmonized System of Nomenclature (HSN) or Service Accounting Code (SAC) field has to be entered manually at line item level by user while posting Customer Invoice which will be available post GST. This code will facilitate the user while filing the return in GSTN Portal as return needs to be filed at GSTIN + HSN/ SAC+ line item level.

**GST Partner** - If the material/services supplied to a customer from a region (state) which is different from the one mentioned in Customer master, then using GST partner field + Place of supply field, nature of Tax will be determined (whether IGST or CGST/SGST). This field will be defaulted based on the Customer code entered in the Invoice. However, if required it can be changed before Invoice Posting. This field will be available at Header Level in Basic data tab.

**Place of Supply**: It is the registered place of business of recipient. This field in combination with GST Partner field will determine the nature of Tax whether it is CGST/SGST or IGST. This field will be defaulted based on the place of business of recipient entered in the Invoice. However, if required it can be changed before Invoice Posting.

#### Go to Transaction code FB70:

- → Enter Customer details, Revenue a/c as usual and ensure correct tax code (Ex: CGST & SGST for Intra state Or IGST for Interstate transaction as shown below.
- → Y2 (0%), YI (5%), YJ (12%), YK (18%), YL (28%) tax codes for Interstate transactions. Select IGST tax code if region of vendor and region of place of business of recipient is different.

| Enter Customer Invoice: Company Code 1000                      |                          |
|----------------------------------------------------------------|--------------------------|
| 器 Tree on 🗐 Company Code 🔌 Hold छ Simulate 📙 Park 🖉 Editing 🖉  | options                  |
| Transactn R Invoice                                            |                          |
|                                                                | Bal. 0.00                |
| Basic data Payment Details Tax Withholding tax                 | Customer                 |
|                                                                | Address                  |
| Cross-CC no.                                                   | AD PHARMACHEM (P) LTD    |
| Amount 1,050.00 INR Calculate tax                              | G-39/9, MIDC WALUJ,      |
| YI YI (IGST 5% outpu 🔻                                         | 431136 Aurangabad        |
| Bus.place/sectn DLT1                                           |                          |
| Text                                                           | T 7304423655             |
| Paymt terms 30 Days net                                        |                          |
| Baseline Date 08.07.2017                                       | OIs                      |
| Company Code 1000 Sterlite Technologies Ltd Aurangabad         | Bank data: not available |
|                                                                |                          |
| GST Partnr 113080 Place of Supply 27                           |                          |
|                                                                |                          |
|                                                                |                          |
| 1 Items ( No entry variant selected )                          |                          |
| E S G/L acct Short Text D/C Amount in doc.curr. Segment Ptnr S | Segm. HSN/SAC            |
| ✓ 402000 Domestic SaH Cr ▼ 1,000.00                            | 84189040                 |
| H Cr 🔻                                                         |                          |

- → User must input Business place and HSN/SAC code since these are mandatory fields and select calculate tax as shown above.
- → Click on "Simulate"
- → Observe that the tax amount is calculated based on the tax rate which is maintained in the condition records.
- → IGST GL account based on the business place.

| D                    | осі                         | iment Ov                                   | <i>ervien</i>                 | v                              |                       |                    |      |          |            |     |                |                  |                                 |                      |   |   |   |     |       |   |
|----------------------|-----------------------------|--------------------------------------------|-------------------------------|--------------------------------|-----------------------|--------------------|------|----------|------------|-----|----------------|------------------|---------------------------------|----------------------|---|---|---|-----|-------|---|
|                      | Ø                           | Reset 🚺 1                                  | Taxes 🖡                       | Park                           | 📙 Com                 | plete              |      | <u> </u> | 7          | 6   | ß              | Choose           | 🔁 Save                          | $\Sigma$             | T | 4 | 2 | === | 🔢 ABC | H |
| Do                   | с. Т <sup>у</sup>           | vne:DR(                                    | Customer                      | r invoid                       | e) No                 | rmal d             | ວດນຫ | ent.     |            |     |                |                  |                                 |                      |   |   |   |     |       |   |
| Do<br>Do<br>Ca<br>Do | c. 1<br>c. 1<br>lcu<br>c. ( | Number<br>Date 0<br>Late Tax<br>Currency I | 8.07.201                      | 17                             | Compan<br>Postin      | ny Code<br>ng Date | 2    | 100      | 00<br>.07. | 201 | 7              | Fiscal<br>Period | Year                            | 2017<br>04           |   |   |   |     |       |   |
| Itm                  | PK                          | Account                                    | Account                       | : short                        | text                  | Assig              | nmen | ıt       |            | 1   | Гх             |                  | Amount                          | BP                   |   |   |   |     |       |   |
| 1<br>2<br>3          | 01<br>50<br>50              | 113080<br>402000<br>259030                 | AD PHAF<br>Domesti<br>IGST Ou | MACHEM<br>ic Sales<br>itput A/ | (P) LT<br>-Fibre<br>C |                    |      |          |            | 2   | YI<br>YI<br>YI | -                | 1,050.00<br>1,000.00-<br>50.00- | DLT1<br>DLT1<br>DLT1 |   |   |   |     |       |   |
|                      |                             |                                            |                               |                                |                       |                    |      |          |            |     |                |                  |                                 | •                    | , |   |   |     |       |   |

- → Here you can *check the entry* before posting it
- → Click on "*Save*"

| Document   | <u>E</u> dit <u>G</u> oto | o Extr <u>a</u> s <u>S</u> e | ettings En <u>v</u> i | ronment    | S <u>v</u> stem <u>H</u> e | lp                               |     |
|------------|---------------------------|------------------------------|-----------------------|------------|----------------------------|----------------------------------|-----|
| Ø          |                           | - 4 🕒 🛭 😋                    | • 🚱 🚷   🖴             |            | \$0 10 10 £                | 🕱 🗾   🔞 📑                        |     |
| Enter Cus  | stomer In                 | voice: Con                   | npany Col             | de 1000    | ,                          |                                  |     |
| 📇 Tree on  | 🗐 Company (               | Code 👂 Hold                  | 🞇 Simulate            | e 📙 Park   | / Editing                  | options                          |     |
| Transactn  | R Invoice                 | •                            |                       |            |                            |                                  | 1.0 |
| Basic data | Payment                   | Details                      | Tax Withh             | olding tax |                            | Bal. 0.00<br>Customer<br>Address |     |
| Customer   | 113080                    |                              | SGL Ind               |            | *                          | AD PHARMACHEM (P) LTD            |     |

|   | GST  | Partnr        |                 | Place       | of Supply           |                 |    |                     |
|---|------|---------------|-----------------|-------------|---------------------|-----------------|----|---------------------|
|   | 0 It | ems ( No enti | ry variant sele | cted )      |                     |                 |    |                     |
| E | ß s  | G/L acct      | Short Text      | D/C         | Amount in doc.curr. | Loc.curr.amount | Т. | Tax jurisdictn code |
|   |      |               |                 | H Cr 🔻      |                     | 0.0             | 0  |                     |
|   |      |               |                 | H Cr 🔻      |                     | 0.0             | o  |                     |
|   |      |               |                 | H Cr 🔻      |                     | 0.0             | D  |                     |
|   |      |               |                 | H Cr 🔻      |                     | 0.0             | D  |                     |
|   |      |               |                 |             |                     | < > _           |    |                     |
| 9 |      | RR F          | <b></b>         |             | 87                  | _               |    |                     |
|   | Doc  | ument 18000   | 00011 was po    | osted in co | mpany code 1000     |                 |    |                     |

| Display Docu        | ıment: Ini | tial Screen     |
|---------------------|------------|-----------------|
| Document List       | First Item | Editing Options |
|                     |            |                 |
| Keys for Entry View |            |                 |
| Document Number     | 1800       | 000011          |
| Company Code        | 1000       |                 |
| Fiscal Year         | 2017       |                 |
|                     |            |                 |

| Display Document: Data Entry View                        |         |      |     |      |             |         |              |               |         |             |       |      |          |
|----------------------------------------------------------|---------|------|-----|------|-------------|---------|--------------|---------------|---------|-------------|-------|------|----------|
| 💖 🖻 🕄 🚇 🚺 Taxes 🚦 Display Currency 🗏 General Ledger View |         |      |     |      |             |         |              |               |         |             |       |      |          |
| Data Entry View                                          |         |      |     |      |             |         |              |               |         |             |       |      |          |
| Docu                                                     | iment   | t Nu | mbe | er 1 | 800000011   | (       | Company Cod  | e 1000        | Fi      | iscal Year  | 2017  |      |          |
| Docu                                                     | iment   | t Da | te  | C    | 8.07.2017   | F       | Posting Date | 08.07.        | 2017 P  | eriod       | 4     |      |          |
| Reference DR000000001 Cross-Comp.No.                     |         |      |     |      |             |         |              |               |         |             |       |      |          |
| Curre                                                    | ency    |      |     | I    | INR         | ٦       | Fexts exist  |               | L       | edger Group |       |      |          |
|                                                          |         |      |     |      |             |         |              |               |         |             |       |      |          |
|                                                          | <u></u> | 7    | H   |      | 8 🔽   🗷     | 1 3/2   |              | . 🖪 . 🖽 .     | 🖪   🛛   | H           |       |      |          |
| C 1                                                      | Itm     | PK   | SG  | Тх   | G/L Account | Assign. | . Account    | Description   |         | Amount      | Curr. | BusA | Bus. Pl. |
| 10                                                       | 1       | 01   |     | ΥI   | 146000      |         | 113080       | AD PHARMACH   | HEM (P) | 1,050.00    | INR   | 1110 | DLT1     |
|                                                          | 2       | 50   |     | ΥI   | 402000      |         | 402000       | Domestic Sale | s-Fibre | 1,000.00-   | INR   | 1110 | DLT1     |
|                                                          | 3       | 50   |     | ΥI   | 259030      | 20170   | 259030       | IGST Output   | A/C     | 50.00-      | INR   |      | DLT1     |
|                                                          |         |      |     |      |             |         |              |               |         |             |       |      |          |

# 1.7. Customer Credit Memo posting (FB75) – Intra State:

Post GST, A/P team in addition to existing parameters, users have to take care of the following new fields which will be available post GST, in order to determine the appropriate Tax while posting.

**HSN Code/ SAC Code-** Harmonized System of Nomenclature (HSN) or Service Accounting Code (SAC) field has to be entered manually at line item level by user while posting Customer Invoice which will be available post GST. This code will facilitate the user while filing the return in GSTN Portal as return needs to be filed at GSTIN + HSN/ SAC+ line item level.

**GST Partner** - If the material/services supplied to a customer from a region (state) which is different from the one mentioned in Customer master, then using GST partner field + Place of supply field, nature of Tax will be determined (whether IGST or CGST/SGST). This field will be defaulted based on the Customer code entered in the Invoice. However, if required it can be changed before Invoice Posting. This field will be available at Header Level in Basic data tab.

**Place of Supply**: It is the registered place of business of recipient. This field in combination with GST Partner field will determine the nature of Tax whether it is CGST/SGST or IGST. This field will be defaulted based on the place of business of recipient entered in the Invoice. However, if required it can be changed before Invoice Posting.

### Go to Transaction code FB75:

- → Enter Customer details, GL account a/c as usual and ensure correct tax code (Ex: CGST & SGST for Intra state Or IGST for Interstate transaction as shown below.
- ➔ Yo (0%), YA (5%), YB (12%), YC (18%), YD (28%). tax codes for Intra state transactions. Select CGST and SGST tax code if region of vendor and region of place of business of recipient is same.

| Tree on Company Code   Transactn G Credit memo     Basic data Payment   Details Tax   Withholding tax Customer   Address   Cross-CC no.   Amount 1,050.00   INR Calculate tax   YA YA (SGST/ CGST 5   Baseline Date 08.07.2017   Company Code 1000 Sterike Technologies Ltd Aurangabad   GST Partnr 113080   Place of Supply 27   Iters ( No entry variant selected )                                                                                                    | Enter Customer Credit Memo: Company Code 1000                                                                                                    |           |
|----------------------------------------------------------------------------------------------------|----------------------------------------------------------------------------------------------------|-----------|
| Transactn G Credit memo     Basic data Payment     Details Tax     Withholding tax     Bal.     Cross-CC no.     Amount   1,050.00   INR   VCalculate tax   YA YA (SGST/ CGST 5)     Bus.place/sectn   MHT1   Text   Paymt terms   Due immediately   Baseline Date   08.07.2017   Company Code   1000 Sterlite Technologies Ltd Aurangabad   GST Partnr   113080   Place of Supply   27     1 Items (No entry variant selected )     Bal.     Due to for the formula formula fo                                                                                                    | 🖁 Company Code 🔌 Hold 🖼 Simulate 📙 Park 🖉 Editing options                                                                                                    |           |
| Basic data Payment Details Tax Withholding tax Image: Customer   Cross-CC no. Image: Customer Address   Amount 1,050.00 INR Calculate tax   Bus.place/sectn Image: Customer Address   Bus.place/sectn Image: Customer G-39/9, MIDC WALUJ,   Text YA YA (SGST/ CGST 5 To the second second                                                                                                    | Transactn G Credit memo                                                                                                    | ~         |
| Company Code       1000 Sterlite Technologies Ltd Aurangabad         GST Partnr       113080       Place of Supply       27         I Items ( No entry variant selected )       Items to be to be to                                                                                                    | Basic data Payment Details Tax Withholding tax Customer<br>Address<br>Address<br>Address<br>AD PHARMACHEM (P) LTD<br>G-39/9, MIDC WALUJ,<br>431136 Aurangabad<br>Bus.place/sectn MHT1/<br>Text<br>Paymt terms Due immediately<br>Baseline Date 08.07.2017                                                                                                    |           |
| 1 Items ( No entry variant selected )                                                                                                    | Company Code       1000 Sterlite Technologies Ltd Aurangabad       Bank data: not available         GST Partnr       113080       Place of Supply       27         Image: Company Code       Image: Company Code       Image: Company Code       Image: Company Code         GST Partnr       113080       Place of Supply       27       Image: Company Code       Image: Company Code         Image: Company Code       Image: Company Code       Image: Code       Image: Code |           |
| The cluster of the transmission of the second second terms and the second second secon | 1 Items ( No entry variant selected )                                                                                                    |           |
| BA S G/L acct Short Text D/C Amount in doc.curr. Loc.curr.amount T HSN/SAC Tax Jurisdicth (                                                                                                    | B S G/L acct Short Text D/C Amount in doc.curr. Loc.curr.amount T HSN/SAC Tax jurit                                                                                                    | isdictn ( |
| ✔ 402000         Domestic SaS         De         1,000.00         1,000.00         YA 84189040                                                                                                    | 402000 Domestic SaS De▼ 1,000.00 1,000.00 ¥A 84189040                                                                                                    |           |

- → User must input Business place and HSN/SAC code since these are mandatory fields and select calculate tax as shown above.
- → Click on "Simulate"
- → Observe that the tax amount is calculated based on the tax rate which is maintained in the condition records.
- → SGST & CGST (IGST if it is interstate transaction) GL accounts based on the business place.

| Document Overview               |                  |            |                   |                      |         |
|---------------------------------|------------------|------------|-------------------|----------------------|---------|
| 🕄 🖒 Reset 🚺 Taxes 📙 Park        | 📙 Complete 🛛 🍞   | ≜⊽©(       | 🔁 Choose 🛛 🔁 Save | <u>z</u> v l <u></u> | 🖁 🖩 АВС |
|                                 |                  |            |                   |                      |         |
| Doc.Type : DR ( Customer invoid | ce ) Normal docu | ment       |                   |                      |         |
| Doc. Number                     | Company Code     | 1000       | Fiscal Year       | 2017                 |         |
| Doc. Date 08.07.2017            | Posting Date     | 08.07.2017 | Period            | 04                   |         |
| Calculate Tax 🗹                 |                  |            |                   |                      |         |
| Doc. Currency INR               |                  |            |                   |                      |         |
|                                 |                  |            |                   |                      |         |
|                                 |                  |            |                   |                      |         |
|                                 |                  |            |                   |                      |         |
| Ttm BK Account Account short    | tout Assignment  | nt T       | Amount            | PD                   |         |
| ILM FR ACCOUNT ACCOUNT SHOFT    | cext Assignmen   | 11         | Amount            | DP                   |         |
|                                 |                  |            |                   |                      |         |

|   |    |        |                      |    | ,         |      |
|---|----|--------|----------------------|----|-----------|------|
|   |    |        |                      |    |           |      |
| 1 | 01 | 113080 | AD PHARMACHEM (P) LT |    | 1,050.00  | MHT1 |
| 2 | 50 | 402000 | Domestic Sales-Fibre | YA | 1,000.00- | MHT1 |
| 3 | 50 | 259020 | SGST Output A/C      | YA | 25.00-    | MHT1 |
| 4 | 50 | 259010 | CGST Output A/C      | YA | 25.00-    | MHT1 |
|   |    |        |                      |    |           |      |

- → Here you can *check the entry* before posting it
- → Click on "Save"

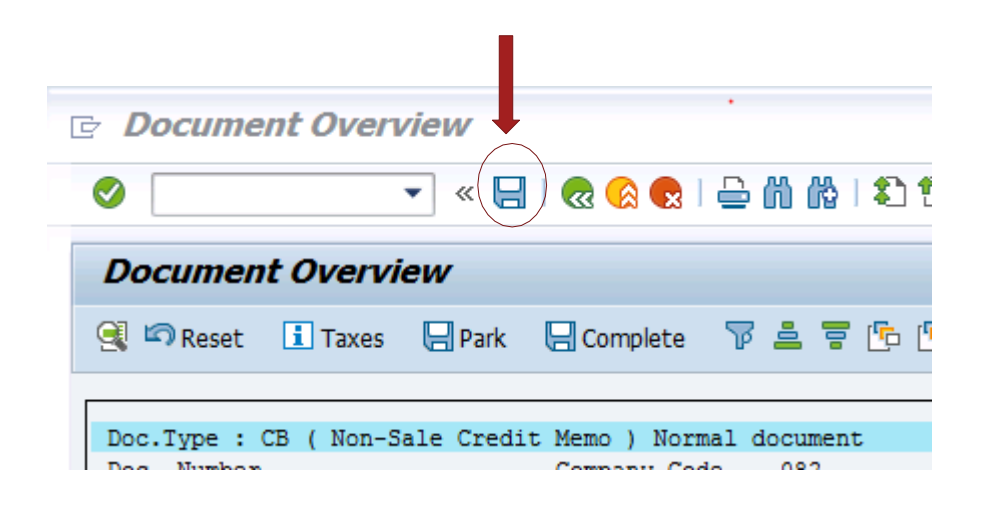

|   | 0 It | ems ( No ent | ry variant sele | cted )      |                     |                                                                                                    |     |                     |
|---|------|--------------|-----------------|-------------|---------------------|----------------------------------------------------------------------------------------------------|-----|---------------------|
| E | 3 S  | G/L acct     | Short Text      | D/C         | Amount in doc.curr. | Loc.curr.amount                                                                                                    | T., | Tax jurisdictn code |
|   |      | )            |                 | H Cr 🔻      |                     | 0.0                                                                                                    | 0   |                     |
|   |      | )            |                 | H Cr 🔻      |                     | 0.0                                                                                                    | 0   |                     |
|   |      | )            |                 | H Cr 🔻      |                     | 0.0                                                                                                    | 0   |                     |
|   |      | )            |                 | H Cr 🔻      |                     | 0.0                                                                                                    | 0   |                     |
|   |      |              |                 |             |                     | Image: A transformed and transformed and tr |     |                     |
| 9 |      | BB B         | <b>2- 2</b>     |             | 87                  |                                                                                                    |     |                     |
| V | Doc  | ument 18000  | 00012 was po    | osted in co | mpany code 1000 🗕   |                                                                                                    |     |                     |

| Image: Document List       Image: First Item       Image: Document Options         Keys for Entry View          | Display Docu        | ıment: Init  | tial Screen       |
|----------------------------------------------------------------------------------------------------|---------------------|--------------|-------------------|
| Keys for Entry View       Document Number     1800000012       Company Code     1000       Fiscal Year     2017 | 🛗 Document List     | I First Item | 🖉 Editing Options |
| Keys for Entry View       Document Number     1800000012       Company Code     1000       Fiscal Year     2017 |                     |              |                   |
| Document Number1800000012Company Code1000Fiscal Year2017                                                        | Keys for Entry View |              |                   |
| Company Code 1000<br>Fiscal Year 2017                                                                           | Document Number     | 1800         | 000012            |
| Fiscal Year 2017                                                                                                | Company Code        | 1000         |                   |
|                                                                                                    | Fiscal Year         | 2017         |                   |
|                                                                                                    |                     |              |                   |
|                                                                                                    |                     |              |                   |
|                                                                                                    |                     |              |                   |
|                                                                                                    |                     |              |                   |
|                                                                                                    |                     |              |                   |

| <b>P</b>       |                           | Dis   | spl | зy | Docume      | nt: D        | at                | a Entry   | / Vie             | w               |                  |            |       |      |          |      |
|----------------|---------------------------|-------|-----|----|-------------|--------------|-------------------|-----------|-------------------|-----------------|------------------|------------|-------|------|----------|------|
| ا %            | පී 🤇                      | 3 4   | ∍ [ | ł  | Taxes ݨ Di  | isplay C     | urre              | ency 🗏    | Gene              | ral Ledger View |                  |            |       |      |          |      |
| Data           | Entry                     | / Vie | w   |    |             |              |                   |           |                   |                 |                  |            |       |      |          |      |
| Docu           | Document Number 180000012 |       |     |    |             |              | Company Code 1000 |           |                   | Fis             | Fiscal Year 2017 |            |       |      |          |      |
| Docu           | Document Date 08.07.2017  |       |     |    | 1           | Posting Date |                   |           | 08.07.2017        | Pe              | riod             | 4          |       |      |          |      |
| Refe           | Reference DR000000003     |       |     |    |             | 3            | Cro               | ss-Comp.N | o.                |                 |                  |            |       |      |          |      |
| Curre          | Currency INR              |       |     |    |             | -            | Tex               | ts exist  |                   |                 | Le               | dger Group |       |      |          |      |
|                |                           |       |     |    |             |              |                   |           |                   |                 |                  |            |       |      |          |      |
|                |                           | 7     | H   |    | 3 🔽   🔀     | 1 3/2        |                   |           |                   |                 |                  | 1          |       |      |          |      |
| C 1            | Itm                       | PK    | SG  | Тх | G/L Account | Assign       |                   | Account   | Desc              | ription         |                  | Amount     | Curr. | BusA | Bus. Pl. | Text |
| 10 <sub></sub> | 1                         | 01    |     | Y  | 146000      |              |                   | 113080    | AD P              | HARMACHEM (P)   | )                | 1,050.00   | INR   | 1110 | MHT1     |      |
|                | 2 50 Y 402000             |       |     |    |             |              | 402000            | Dom       | estic Sales-Fibre |                 | 1,000.00-        | INR        | 1110  | MHT1 |          |      |
|                | 3 50 Y 259020 201         |       |     |    | 20170       |              | 259020            | SGST      | Output A/C        |                 | 25.00-           | INR        |       | MHT1 |          |      |
|                | 4 50 Y 259010 201         |       |     |    | 20170       |              | 259010            | CGST      | Output A/C        |                 | 25.00-           | INR        |       | MHT1 |          |      |
|                |                           |       |     |    |             |              |                   |           |                   |                 |                  |            |       |      |          |      |

## 1.8. Customer Credit Memo posting (FB75) – Inter State:

Post GST, A/P team in addition to existing parameters, users have to take care of the following new fields which will be available post GST, in order to determine the appropriate Tax while posting.

**HSN Code/ SAC Code-** Harmonized System of Nomenclature (HSN) or Service Accounting Code (SAC) field has to be entered manually at line item level by user while posting Customer Invoice which will be available post GST. This code will facilitate the user while filing the return in GSTN Portal as return needs to be filed at GSTIN + HSN/ SAC+ line item level.

**GST Partner** - If the material/services supplied to a customer from a region (state) which is different from the one mentioned in Customer master, then using GST partner field + Place of supply field, nature of Tax will be determined (whether IGST or CGST/SGST). This field will be defaulted based on the Customer code entered in the Invoice. However, if required it can be changed before Invoice Posting. This field will be available at Header Level in Basic data tab.

**Place of Supply**: It is the registered place of business of recipient. This field in combination with GST Partner field will determine the nature of Tax whether it is CGST/SGST or IGST. This field will be defaulted ased on the place of business of recipient entered in the Invoice. However, if required it can be changed before Invoice Posting.

### Go to Transaction code FB75:

- → Enter Customer details, GL account a/c as usual and ensure correct tax code (Ex: CGST & SGST for Intra state Or IGST for Interstate transaction as shown below.
- → Y2 (0%), YI (5%), YJ (12%), YK (18%), YL (28%) tax codes for Interstate transactions. Select IGST tax code if region of vendor and region of place of business of recipient is different.

| Enter Customer Credit Memo: Company Code 1000                 |                            |
|---------------------------------------------------------------|----------------------------|
| 🖧 Tree on 🔋 Company Code 🔌 Hold 🗱 Simulate 📙 Park 🖉 Editing   | options                    |
| Transactn G Credit memo                                       |                            |
|                                                               | Bal. 1,050.00              |
| Basic data Payment Details Tax Withholding tax                | Customer                   |
|                                                               | Address                    |
| Cross-CC no.                                                  | AD PHARMACHEM (P) LTD      |
| Amount INR Calculate tax                                      | G-39/9, MIDC WALUJ,        |
| YI YI (IGST 5% outpu 🔻                                        | 431136 Aurangabad          |
| Bus.place/sectn DLT1                                          |                            |
| Text                                                          | 7304423655                 |
| Paymt terms Due immediately                                   |                            |
| Baseline Date 08.07.2017                                      | OIs                        |
| Company Code 1000 Sterlite Technologies Ltd Aurangabad        | Bank data: not available   |
|                                                               |                            |
| GST Partnr 113080 Place of Supply 07                          |                            |
|                                                               |                            |
|                                                               | ]]                         |
| 1 Items ( No entry variant selected )                         |                            |
| S G/L acct Short Text D/C Amount in doc.curr. Loc.curr.amount | T HSN/SAC Tax jurisdictn ( |
| 402000 Domestic SaS De ▼ 1,000.00 1,000.                      | 00 YI 84189040             |
| S De 🔻 0.                                                     | IYOO                       |

- → User must input Business place and HSN/SAC code since these are mandatory fields and select calculate tax as shown above.
- → Click on "Simulate"
- → Observe that the tax amount is calculated based on the tax rate which is maintained in the condition records.
- → IGST GL account for interstate transaction based on the business place.

| D                                                                                                    | oci                 | umen                                 | t Ove                 | view                                |                           |                |                  |      |     |     |     |                |                  |                                |                      |   |   |   |     |         |   |  |
|----------------------------------------------------------------------------------------------------|---------------------|--------------------------------------|-----------------------|-------------------------------------|---------------------------|----------------|------------------|------|-----|-----|-----|----------------|------------------|--------------------------------|----------------------|---|---|---|-----|---------|---|--|
|                                                                                                    | Ø                   | Reset                                | 🚹 Tax                 | es 📙 Pai                            | rk 📙                      | Com            | plete            | F    | 4   | 7   | 6   | 6              | Choose           | 🔁 Save                         | $\Sigma$             | X | Þ | 2 | === | III ABC | i |  |
| Doc.Type : DG ( Customer credit memo ) Normal document<br>Doc. Number Commany Code 1000 Fiscal Year 2017 |                     |                                      |                       |                                     |                           |                |                  |      |     |     |     |                |                  |                                |                      |   |   |   |     |         |   |  |
| Do<br>Do<br>Ca<br>Do                                                                                     | c. 1<br>c. 1<br>lcu | Number<br>Date<br>late Ta<br>Currenc | 08.<br>ax 🖌<br>cy INR | 07.2017                             | C<br>P                    | ompan<br>ostin | ny Cod<br>ng Dat | e    | 100 | 07. | 201 | 7              | Fiscal<br>Period | Year                           | 2017<br>04           | 1 |   |   |     |         |   |  |
| Itm                                                                                                    | PK                  | Accour                               | nt A                  | ccount sh                           | ort te                    | xt             | Assig            | nmen | nt  |     |     | Tx             |                  | Amount                         | BP                   |   |   |   |     |         |   |  |
| 1<br>2<br>3                                                                                              | 11<br>40<br>40      | 113080<br>402000<br>259030           |                       | D PHARMAC<br>omestic S<br>GST Outpu | HEM (P<br>ales-F<br>t A/C | ) LT<br>ibre   |                  |      |     |     |     | YI<br>YI<br>YI |                  | 1,050.00-<br>1,000.00<br>50.00 | DLT1<br>DLT1<br>DLT1 |   |   |   |     |         |   |  |
|                                                                                                    |                     |                                      |                       |                                     |                           | 1              |                  |      |     |     |     |                |                  |                                |                      | _ |   |   |     |         |   |  |

- → Here you can *check the entry* before posting it
- → Click on "Save"

| ☞ <u>D</u> ocument | <u>E</u> dit <u>G</u> oto Extr <u>a</u> s | <u>Settings</u> En <u>v</u> ironm | ent S <u>y</u> stem <u>F</u>            | <u>H</u> elp          |
|--------------------|-------------------------------------------|-----------------------------------|-----------------------------------------|-----------------------|
| Ø                  | - ↓                                       | 🗞 🚱 🚷   🚍 🕅                       | H ( ) ( ) ( ) ( ) ( ) ( ) ( ) ( ) ( ) ( | 🕄   🐹 🗾   🚱 📑         |
| Enter Cus          | tomer Credit I                            | mo: Company C                     | ode 1000                                |                       |
| 뤔 Tree on          | 🖫 Company Code 🕴                          | Hold 🚟 Simulate 🖡                 | 🚽 Park 🛛 🖉 Editin                       | ng options            |
| Transactn (        | G Credit memo                             | •                                 |                                         |                       |
| Basic data         | Payment Details                           | Tax Withholding                   | ) tax 👔 🔹 🕨 🖸                           | Bal. 0.00 Customer    |
| Cross-CC no.       |                                           |                                   | -                                       | AD PHARMACHEM (P) LTD |

| GST        | Partnr                |                | Place of   | of Supply           |                 |     |     |  |  |  |  |  |
|------------|-----------------------|----------------|------------|---------------------|-----------------|-----|-----|--|--|--|--|--|
| 0 It       | ems ( No entr         | y variant sele | cted )     |                     |                 |     |     |  |  |  |  |  |
| ₿ <b>S</b> | G/L acct              | Short Text     | D/C        | Amount in doc.curr. | Loc.curr.amount | т., | Tax |  |  |  |  |  |
|            |                       |                | S De 🔻     |                     | 0.00            |     |     |  |  |  |  |  |
|            |                       |                | S De… 🔻    |                     | 0.00            |     |     |  |  |  |  |  |
|            |                       |                | S De… 🔻    |                     | 0.00            |     |     |  |  |  |  |  |
|            |                       |                | S De… 🔻    |                     | 0.00            |     |     |  |  |  |  |  |
|            |                       |                |            |                     | 4 F 📃           |     |     |  |  |  |  |  |
| 2 2        | geeee <u></u> - Co A7 |                |            |                     |                 |     |     |  |  |  |  |  |
| 🗹 Doci     | ument 16000           | 00012 was po   | sted in co | mpany code 1000     |                 |     |     |  |  |  |  |  |

| Display Docu        | ıment: Init  | tial Screen       |  |
|---------------------|--------------|-------------------|--|
| Document List       | I First Item | 🖉 Editing Options |  |
|                     |              |                   |  |
| Keys for Entry View |              |                   |  |
| Document Number     | 16000        | 000012            |  |
| Company Code        | 1000         |                   |  |
| Fiscal Year         | 2017         |                   |  |
|                     |              |                   |  |

| <b>1</b>     |                                                                                                    | Dis   | spl | ay         | Docume      | nt: Da     | ta Entry   | v View                |             |       |      |          |      |
|--------------|----------------------------------------------------------------------------------------------------|-------|-----|------------|-------------|------------|------------|-----------------------|-------------|-------|------|----------|------|
| * <i>?</i> ? | ස් 🤇                                                                                                  | 34    | 3   | <u>i</u> - | Taxes ݨ Di  | splay Curi | ency 🗏     | General Ledger View   |             |       |      |          |      |
| Data         | Entry                                                                                                 | / Vie | w   |            |             |            |            |                       |             |       |      |          |      |
| Docu         | Document Number         1600000012         Company Code         1000         Fiscal Year         2017 |       |     |            |             |            |            |                       |             |       | 7    |          |      |
| Docu         | Document Date 08.07.2017                                                                              |       |     |            |             | Po         | sting Date | 08.07.2017            | Period      | 4     |      |          |      |
| Refe         | Reference DG000000001                                                                                 |       |     |            |             | . Cro      | ss-Comp.N  | 0.                    |             |       |      |          |      |
| Curre        | Currency INR                                                                                          |       |     |            |             | Te         | xts exist  |                       | edger Group |       |      |          |      |
|              |                                                                                                    |       |     |            |             |            |            |                       |             |       |      |          |      |
|              |                                                                                                    | 7     |     |            | 3 🔽   🔀     | - 36 -     |            | <mark>, 🗗 , 🖽 </mark> | E           |       |      |          |      |
| C 1          | Itm                                                                                                   | PK    | SG  | Тх         | G/L Account | Assign.    | Account    | Description           | Amount      | Curr. | BusA | Bus. Pl. | Text |
| 10           | 10 1 11 YI 146000                                                                                     |       |     |            | 146000      |            | 113080     | AD PHARMACHEM (P)     | 1,050.00-   | INR   | 1110 | DLT1     |      |
|              | 2                                                                                                    | 40    |     | ΥI         | 402000      |            | 402000     | Domestic Sales-Fibre  | 1,000.00    | INR   | 1110 | DLT1     |      |
|              | 3                                                                                                    | 40    |     | ΥI         | 259030      | 20170      | 259030     | IGST Output A/C       | 50.00       | INR   |      | DLT1     |      |
|              |                                                                                                    |       |     |            |             |            |            |                       |             |       |      |          |      |

### 1.9. Vendor Invoice posting with non-creditable portion (FB60) – Intra/Inter State:

Post GST, A/P team in addition to existing parameters, users have to take care of the following new fields which will be available post GST, in order to determine the appropriate Tax while posting.

**HSN Code/ SAC Code-** Harmonized System of Nomenclature (HSN) or Service Accounting Code (SAC) field must be entered manually at line item level by user while posting Vendor Invoice which will be available post GST. This code will facilitate the user while filing the return in GSTN Portal as return needs to be filed at GSTIN + HSN/ SAC+ line item level.

**GST Partner** - If the vendor supplies material/services from a region (state) which is different from the one mentioned in vendor master, then using GST partner field + Place of supply field, nature of Tax will be determined (whether IGST or CGST/SGST). This field will be defaulted based on the Vendor code entered in the Invoice. However, if required it can be changed before Invoice Posting. This field will be available at Header Level in Basic data tab.

**Place of Supply**: It is the registered place of business of recipient. This field in combination with GST Partner field will determine the nature of Tax whether it is CGST/SGST or IGST. This field will be defaulted based on the place of business of recipient entered in the Invoice. However, if required it can be changed before Invoice Posting.

#### Go to Transaction code FB60:

- → Enter Vendor details, Expense a/c as usual and ensure non-creditable tax code (Ex: CGST & SGST for Intra state Or IGST for Interstate transaction as shown below.
   → ZM (-%) ZN (18%) ZO (18%) ZD (28%) tax and as for non-creditable intra state
- → ZM (5%), ZN (12%), ZO (18%), ZP (28%) tax codes for non-creditable intra state transactions.
- $\rightarrow$  ZQ (5%), ZR (12%), ZS (18%), ZT (28%)tax codes for non-creditable UT transactions.

| → ZU (5%), ZV (12%), ZW (18%), ZX (28% | ) tax codes for non-creditable UT transactions |
|----------------------------------------|------------------------------------------------|
|----------------------------------------|------------------------------------------------|

| Enter Vendo                                                                       | r Invoice: Col                                                       | npany Code 100      | 0                                                                                    |                                               |              |        |  |  |  |  |  |  |
|-----------------------------------------------------------------------------------|----------------------------------------------------------------------|---------------------|--------------------------------------------------------------------------------------|-----------------------------------------------|--------------|--------|--|--|--|--|--|--|
| 🛃 Tree on  🗐 C                                                                    | ompany Code 🛛 🍪                                                      | Hold 🐯 Simulate 📙   | Park 🖉 Editing                                                                       | options                                       |              |        |  |  |  |  |  |  |
| Transactn                                                                         | R Invoice                                                            | Tax Withholding     |                                                                                      | Bal. 0.00<br>Vendor                           |              | 000    |  |  |  |  |  |  |
| Amount<br>Bus.place/sectn<br>Text<br>Paymt terms<br>Baseline Date<br>Company Code | 1,050.00<br>MHT1<br>30 Days net<br>08.07.2017<br>1000 Sterlite Techn | culate tax          | Address<br>ABB LTD<br>WAREHOUS<br>CENTRAL<br>412216 PUN<br>91-21-33<br>Bank data: no | E KOREGAON B<br>NE<br>7252803<br>Dt available | HIMA, O<br>E |        |  |  |  |  |  |  |
| GST Partnr 240                                                                    | 003311 Pk                                                            | ce of Supply 27     | ÷                                                                                    |                                               |              |        |  |  |  |  |  |  |
| 1 Items ( No ent                                                                  | ry variant selected )                                                |                     |                                                                                      |                                               |              |        |  |  |  |  |  |  |
| 🕏 S G/L acct                                                                      | Short Text D/C                                                       | Amount in doc.curr. | Loc.curr.amount                                                                      | Tax code H                                    | ISN/SAC      | Tax jı |  |  |  |  |  |  |
| 312000                                                                            | Machinery S De                                                       | • 1,000.00          | 1,000.0                                                                              | ZM 8                                          | 4189040      |        |  |  |  |  |  |  |
|                                                                                   | S De                                                                 | •                   | 0.0                                                                                  | 0 ZM                                          |              |        |  |  |  |  |  |  |

- → User must input Business place and HSN/SAC code since these are mandatory fields and select calculate tax as shown above.
- → Click on "Simulate"
- → Observe that the tax amount is calculated and get added to the corresponding expense GL account in the same transaction.

| Document Overview |     |             |        |        |     |         |       |       |    |      |      |    |        |           |          |   |   |   |     |         |   |
|-------------------|-----|-------------|--------|--------|-----|---------|-------|-------|----|------|------|----|--------|-----------|----------|---|---|---|-----|---------|---|
| <b>Q</b> 4        | ØF  | Reset 🚺 Ta  | axes   | 📙 Pa   | rk  | 📙 Com   | plete | T     | A  | 7    | 6    | 6  | Choose | 🔁 Save    | $\Sigma$ | T | Þ | 2 | === | <br>ABC | H |
|                   |     |             |        |        |     |         |       |       |    |      |      |    |        |           |          |   |   |   |     |         |   |
| Doc.              | .Ty | npe:KR(1    | Vendor | : invo | ice | ) Norm  | al do | cumer | nt |      |      |    |        |           |          |   |   |   |     |         |   |
| Doc.              | . N | lumber      |        |        |     | Compa   | ny Co | de    | 10 | 000  |      |    | Fiscal | Year      | 2017     |   |   |   |     |         |   |
| Doc.              | . 1 | Date 08     | 8.07.2 | 017    |     | Posti   | ng Da | te    | 08 | 3.07 | .201 | 7  | Period |           | 04       |   |   |   |     |         |   |
| Calo              | cul | late Tax 🗹  | J      |        |     |         |       |       |    |      |      |    |        |           |          |   |   |   |     |         |   |
| Doc.              | . c | Currency IN | NR.    |        |     |         |       |       |    |      |      |    |        |           |          |   |   |   |     |         |   |
|                   |     |             |        |        |     |         |       |       |    |      |      |    |        |           |          |   |   |   |     |         |   |
|                   |     |             |        |        |     |         |       |       |    |      |      |    |        |           |          |   |   |   |     |         |   |
|                   |     |             |        |        |     |         |       |       |    |      |      |    |        |           | ]        |   |   |   |     |         |   |
| Itm 1             | PK  | Account     | Accou  | int sh | ort | text    | Assi  | gnmer | nt |      |      | Тх |        | Amount    |          |   |   |   |     |         |   |
|                   |     |             |        |        |     |         |       |       |    |      |      |    |        |           | 1        |   |   |   |     |         |   |
| 1                 | 31  | 24003311    | ABB I  | .TD    |     |         |       |       |    |      |      | ZM |        | 1,050.00- |          |   |   |   |     |         |   |
| 2 4               | 40  | 312000      | Machi  | nery   | Rep | o.⊊ Mai |       |       |    |      |      | ZM | :      | 1,000.00  |          |   |   |   |     |         |   |
| 3 4               | 40  | 362510      | SGST   | Input  | Cos | st A/c  |       |       |    |      |      | ZM |        | 25.00     |          |   |   |   |     |         |   |
| 4 4               | 40  | 362520      | CGST   | Input  | Cos | st A/c  |       |       |    |      |      | ZM |        | 25.00     |          |   |   |   |     |         |   |
|                   |     |             |        |        |     |         | L     |       |    |      |      |    |        |           | J        |   |   |   |     |         |   |
|                   |     |             |        |        |     |         |       |       |    |      |      |    |        |           |          |   |   |   |     |         |   |
|                   |     |             |        |        |     |         |       |       |    |      |      |    |        |           |          |   |   |   |     |         |   |
|                   |     |             |        |        |     |         |       |       |    |      |      |    |        |           |          |   |   |   |     |         |   |
|                   |     |             |        |        |     |         |       |       |    |      |      |    |        |           |          |   |   |   |     |         |   |
|                   |     |             |        |        |     |         |       |       |    |      |      |    |        |           |          |   |   |   |     |         |   |

- → Here you can *check the entry* before posting it. Non-creditable portion gets added to input cost GL.
- → Click on "Save"

| ば <u>D</u> ocument <u>E</u> dit <u>G</u> oto Extr <u>a</u> s <u>S</u> ettings En <u>v</u> ironment System | <u>H</u> elp | 2                        |       |
|----------------------------------------------------------------------------------------------------|--------------|--------------------------|-------|
|                                                                                                    | <b>1</b> 2   | 🐹 🔎   🚱 📑                |       |
| Enter Vendor Invoice: Company Code 1000                                                                   |              |                          |       |
| 品 Tree on 🖳 Company Code 🗧 Hold 🔯 Simulate 📙 Park 🖉 E                                                     | Editing o    | ptions                   |       |
| Transactn R Invoice                                                                                       |              | Bal. 0.00                |       |
| Basic data Payment Details Tax Withholding tax                                                            |              | Vendor                   |       |
|                                                                                                    |              | Address                  |       |
| Amount 1,050.00 INR ✓ Calculate tax                                                                       |              | ABB LTD                  |       |
| ZM ZM (SGST/ CGST 5 🔻                                                                                     | -            | WAREHOUSE KOREGAON BHI   | MA. O |
| Bus.place/sectn MHT1 /                                                                                    |              | CENTRAL                  | ,     |
| Text                                                                                                    |              | 412216 PUNE              |       |
| Paymt terms 30 Days net                                                                                   |              | 91-21-37252803           |       |
| Baseline Date 08.07.2017                                                                                  | #            |                          |       |
| Company Code 1000 Sterlite Technologies Ltd Aurangabad                                                    |              | Bank data: not available |       |
|                                                                                                    |              | F                        | OIs   |
| GST Partnr 24003311 Place of Supply 27                                                                    | -            |                          |       |

| ٦ |                                                    |               |                |            |                     |                                                                                                    |     |                     |   |    |  |  |
|---|----------------------------------------------------|---------------|----------------|------------|---------------------|----------------------------------------------------------------------------------------------------|-----|---------------------|---|----|--|--|
|   |                                                    |               |                |            |                     |                                                                                                    |     |                     |   |    |  |  |
|   | 0 It                                               | ems ( No entr | y variant sele | cted )     |                     |                                                                                                    |     |                     |   |    |  |  |
| 卧 | s                                                  | G/L acct      | Short Text     | D/C        | Amount in doc.curr. | Loc.curr.amount                                                                                                    | Т., | Tax jurisdictn code | V | As |  |  |
|   |                                                    |               |                | S De… 🔻    |                     | 0.00                                                                                                    |     |                     |   |    |  |  |
|   |                                                    |               |                | S De… 🔻    |                     | 0.00                                                                                                    |     |                     |   |    |  |  |
|   |                                                    |               |                | S De… 🔻    |                     | 0.00                                                                                                    |     |                     |   |    |  |  |
|   |                                                    |               |                | S De… 🔻    |                     | 0.00                                                                                                    |     |                     |   |    |  |  |
|   |                                                    |               |                | S De 🔻     |                     | 0.00                                                                                                    |     |                     |   |    |  |  |
|   |                                                    |               |                |            |                     | Image: A state of the state of the state |     |                     |   |    |  |  |
| Q |                                                    |               | <b>RR</b>      | nn         | AV                  |                                                                                                    |     |                     |   |    |  |  |
|   |                                                    |               | كالتنك         | كك         |                     |                                                                                                    |     |                     |   |    |  |  |
|   |                                                    |               |                |            |                     |                                                                                                    |     |                     |   |    |  |  |
|   | Doc                                                | umont 10000   | 00091 was no   | stad in ca | moony code 1000     |                                                                                                    |     |                     |   |    |  |  |
|   | Document 190000081 was posted in company code 1000 |               |                |            |                     |                                                                                                    |     |                     |   |    |  |  |

| Display Docu        | iment: Initial Screen          |   |
|---------------------|--------------------------------|---|
| 🛗 Document List     | K First Item 🖉 Editing Options |   |
|                     |                                |   |
| Keys for Entry View |                                |   |
| Document Number     | 190000081                      |   |
| Company Code        | 1000                           |   |
| Fiscal Year         | 2017                           |   |
|                     |                                | ] |
|                     |                                |   |
|                     |                                |   |
|                     |                                |   |
|                     |                                |   |

Г

| <b>1</b>                                                     | Display Document: Data Entry View                          |       |     |             |                   |                   |                   |              |             |       |      |          |      |
|--------------------------------------------------------------|------------------------------------------------------------|-------|-----|-------------|-------------------|-------------------|-------------------|--------------|-------------|-------|------|----------|------|
| ء 🌮                                                          | 🞾 🖻 🕙 🚇 🚹 Taxes 🚦 Display Currency 🛛 🗏 General Ledger View |       |     |             |                   |                   |                   |              |             |       |      |          |      |
| Data Entry View                                              |                                                            |       |     |             |                   |                   |                   |              |             |       |      |          |      |
| Document Number 190000081 Company Code 1000 Fiscal Year 2017 |                                                            |       |     |             |                   |                   |                   |              |             |       |      |          |      |
| Document Date 08.07.2017 Posting Date 08.07.2017 Period 4    |                                                            |       |     |             |                   |                   |                   |              |             |       |      |          |      |
| Refer                                                        | Reference Cross-Comp.No.                                   |       |     |             |                   |                   |                   |              |             |       |      |          |      |
| Curre                                                        | ncy                                                        |       |     | INR         | Te                | xts exist         |                   | Le           | edger Group |       |      |          |      |
|                                                              |                                                            |       |     |             |                   |                   |                   |              |             |       |      |          |      |
|                                                              | <u></u>                                                    | 76    | 1   | 8 71   2    | - 196             |                   |                   | <b>B</b>   [ | i           |       |      |          |      |
| C 1                                                          | Itm                                                        | PK SG | БΤх | G/L Account | Assign.           | Account           | Description       |              | Amount      | Curr. | BusA | Bus. Pl. | Text |
| 10                                                           | 1                                                          | 31    | Ζ   | 240100      |                   | 24003 <sub></sub> | ABB LTD           |              | 1,050.00-   | INR   | 1110 | MHT1     |      |
|                                                              | 2                                                          | 40    | Ζ   | 312000      | UTLR1             | 312000            | Machinery Rep.& I | Mai          | 1,000.00    | INR   | 1110 | MHT1     |      |
|                                                              | 3                                                          | 40    | Ζ   | 362510      | 20170 <sub></sub> | 362510            | SGST Input Cost A | /c           | 25.00       | INR   |      | MHT1     |      |
|                                                              | 4                                                          | 40    | Ζ   | 362520      | 20170 <sub></sub> | 362520            | CGST Input Cost A | /c           | 25.00       | INR   |      | MHT1     |      |
|                                                              |                                                            |       |     |             |                   |                   |                   |              |             |       |      |          |      |
|                                                              |                                                            |       |     |             |                   |                   |                   |              |             |       |      |          |      |

## 1.10. Vendor Invoice with RCM (FB60) – Intra/Inter State:

Post GST, A/P team in addition to existing parameters, users have to take care of the following new fields which will be available post GST, in order to determine the appropriate Tax while posting.

**HSN Code/ SAC Code-** Harmonized System of Nomenclature (HSN) or Service Accounting Code (SAC) field has to be entered manually at line item level by user while posting Vendor Invoice which will be available post GST. This code will facilitate the user while filing the return in GSTN Portal as return needs to be filed at GSTIN + HSN/ SAC+ line item level.

**GST Partner** - If the vendor supplies material/services from a region (state) which is different from the one mentioned in vendor master, then using GST partner field + Place of supply field, nature of Tax will be determined (whether IGST or CGST/SGST). This field will be defaulted based on the Vendor code entered in the Invoice. However, if required it can be changed before Invoice Posting. This field will be available at Header Level in Basic data tab.

**Place of Supply**: It is the registered place of business of recipient. This field in combination with GST Partner field will determine the nature of Tax whether it is CGST/SGST or IGST. This field will be defaulted based on the place of business of recipient entered in the Invoice. However, if required it can be changed before Invoice Posting.

#### Go to Transaction code FB60:

→ Enter Vendor details, Expense a/c as usual and ensure RCM tax code (Ex: CGST & SGST for Intra state Or IGST for Interstate transaction as shown below.

→ RA (5%), RB (12%), RC (18%), RD (28%) tax codes for reverse charge transactions for intra state transactions

**RE (5%), RF (12%), RG (18%), RH (28%) for** tax codes for reverse charge transactions for UT transactions.

RI (5%), RJ (12%), RK (18%), RL (28%) for tax codes for reverse charge transactions for UT transactions.

| Enter Vendor Invoice: Company Code 1000                 |                                     |                                   |                                 |          |          |                                                           |               |  |  |  |  |
|---------------------------------------------------------|-------------------------------------|-----------------------------------|---------------------------------|----------|----------|-----------------------------------------------------------|---------------|--|--|--|--|
| 🖁 Tree on 🗐 C                                           | Company Code                        | 🍪 Hok                             | i 🞇 Simulate 📙                  | Park 🖉 E | diting o | ptions                                                    |               |  |  |  |  |
| Transactn<br>Basic data                                 | R Invo                              | oice<br>etails                    | Tax Withholding                 | tax 👔 💽  |          | Bal. 0.00<br>Vendor<br>Address                            | CCO           |  |  |  |  |
| Bus.place/sectn<br>Text<br>Paymt terms<br>Baseline Date | MHT1 /<br>30 Days net<br>08.07.2017 | ,<br>]                            | RA RA (SGST/ CGS                | T 5 •    | *        | WAREHOUSE KORE<br>CENTRAL<br>412216 PUNE<br>P1-21-3725280 | GAON BHIMA, O |  |  |  |  |
| GST Partnr 24                                           | 1000 Sterlite                       | Technolog<br>Place                | of Supply                       | ]        | *        | Bank data: not availa                                     | ble           |  |  |  |  |
| 1 Items ( No ent                                        | ry variant selec                    | ted )                             |                                 |          |          |                                                           |               |  |  |  |  |
|                                                         | Short Text<br>Machinery             | D/C<br>S De ▼<br>S De ▼<br>S De ▼ | Amount in doc.curr.<br>1,000.00 | Segment  | Ptnr S   | egm. HSN/SAC<br>84189040                                  |               |  |  |  |  |

- → User has to input Business place and HSN/SAC code since these are mandatory fields and select calculate tax as shown above.
- → Click on "Simulate"
- → Observe that the tax amount is calculated and get posted to respective RCM Input credit and RCM payable GL accounts based on Business place.

| Do  | Document Overview                                |             |                     |                  |     |                |          |       |  |       |   |  |
|-----|--------------------------------------------------|-------------|---------------------|------------------|-----|----------------|----------|-------|--|-------|---|--|
|     | ک                                                | Reset 🚺 T   | axes 📙 Park 📙 Com   | nplete 🛛 🛱 🛱 🖻   | 5 🖻 | Choose  😚 Save | $\Sigma$ | 👿 🖪 💋 |  | 🔢 ABC | H |  |
|     |                                                  |             |                     |                  |     |                |          |       |  |       |   |  |
| Doc | Doc.Type : KR ( Vendor invoice ) Normal document |             |                     |                  |     |                |          |       |  |       |   |  |
| Doc | Doc. Number Company Code 1000 Fiscal Year 2017   |             |                     |                  |     |                |          |       |  |       |   |  |
| Doc | . 1                                              | Date 0      | 8.07.2017 Posti     | ng Date 08.07.20 | 17  | Period         | 04       |       |  |       |   |  |
| Cal | .cul                                             | late Tax 🗹  | )<br>               |                  |     |                |          |       |  |       |   |  |
| Doc | . (                                              | Currency II | NR                  |                  |     |                |          |       |  |       |   |  |
|     |                                                  |             |                     |                  |     |                |          |       |  |       |   |  |
|     |                                                  |             |                     |                  |     |                |          | •     |  |       |   |  |
| Itm | PK                                               | Account     | Account short text  | Assignment       | Тх  | Amount         | BP       |       |  |       |   |  |
| 1   | 31                                               | 24003311    | ABB LTD             |                  | RA  | 1.000.00-      | MHT1     | 1     |  |       |   |  |
| 2   | 40                                               | 312000      | Machinery Rep.s Mai |                  | RA  | 1,000.00       | MHT1     |       |  |       |   |  |
| 3   | 40                                               | 179020      | SGST Input A/C      |                  | RA  | 25.00          | MHT1     |       |  |       |   |  |
| 4   | 50                                               | 259510      | CGST RCM A/C        |                  | RA  | 25.00-         | MHT1     |       |  |       |   |  |
| 5   | 50                                               | 259520      | SGST RCM A/C        |                  | RA  | 25.00-         | MHT1     |       |  |       |   |  |
| 6   | 40                                               | 179010      | CGST Input A/C      |                  | RA  | 25.00          | MHT1     |       |  |       |   |  |
|     |                                                  |             | 1                   |                  |     |                | -        | J     |  |       |   |  |
|     |                                                  |             |                     |                  |     |                |          |       |  |       |   |  |
|     |                                                  |             |                     |                  |     |                |          |       |  |       |   |  |
|     |                                                  |             |                     |                  |     |                |          |       |  |       |   |  |
|     |                                                  |             |                     |                  |     |                |          |       |  |       |   |  |
|     |                                                  |             |                     |                  |     |                |          |       |  |       |   |  |

- → Here you can *check the entry* before posting it
- → Click on "Save"

| ☞ <u>D</u> ocument | <u>E</u> dit ( | <u>G</u> oto Extr <u>a</u> | <u>is S</u> ettings | En <u>v</u> ironment | S <u>v</u> stem | <u>H</u> elp    |     |
|--------------------|----------------|----------------------------|---------------------|----------------------|-----------------|-----------------|-----|
| Ø                  |                | - 4                        | ]   😋 🙆 🚷           |                      | <b>8 1 1</b>    | \$1   🛒 🗾   🕜 📭 |     |
| Enter Ver          | ndor In        | voice: d                   | ompany Co           | ode 1000             |                 |                 |     |
| 🖁 Tree on          | S Compa        | ny Code                    | >Hold 📴 Sir         | mulate 📙 Pari        | k 🖉 Editir      | ng options      |     |
| Transactn          |                | R Invoice                  |                     | •                    |                 | Bal. 0.00       | 000 |
| Basic data         | Payme          | ent Detai                  | ls Tax V            | Withholding tax      |                 | ] Vendor        |     |
|                    | <b>F</b>       |                            |                     |                      |                 | Address         |     |

|   | 0 It     | ems ( No enti | ry variant sele | cted ) |                     |                 |     |                |  |  |  |  |  |
|---|----------|---------------|-----------------|--------|---------------------|-----------------|-----|----------------|--|--|--|--|--|
| ₽ | s        | G/L acct      | Short Text      | D/C    | Amount in doc.curr. | Loc.curr.amount | т., | Tax jurisdictn |  |  |  |  |  |
|   |          |               |                 | S De 🔻 |                     | 0.00            |     |                |  |  |  |  |  |
|   |          |               |                 | S De 🔻 |                     | 0.00            |     |                |  |  |  |  |  |
|   |          |               |                 | S De 🔻 |                     | 0.00            |     |                |  |  |  |  |  |
|   |          |               |                 | S De 🔻 |                     | 0.00            |     |                |  |  |  |  |  |
|   |          |               |                 | S De 🔻 |                     | 0.00            |     |                |  |  |  |  |  |
|   |          |               |                 |        |                     | < > _           |     |                |  |  |  |  |  |
|   | g BBB FF |               |                 |        |                     |                 |     |                |  |  |  |  |  |
|   |          |               |                 |        |                     |                 |     |                |  |  |  |  |  |

| Display Docu        | Display Document: Initial Screen |                   |  |  |  |  |  |  |  |  |
|---------------------|----------------------------------|-------------------|--|--|--|--|--|--|--|--|
| 🛗 Document List     | I First Item                     | 🖉 Editing Options |  |  |  |  |  |  |  |  |
|                     |                                  |                   |  |  |  |  |  |  |  |  |
| Keys for Entry View |                                  |                   |  |  |  |  |  |  |  |  |
| Document Number     | 1900                             | 000082            |  |  |  |  |  |  |  |  |
| Company Code        | 1000                             |                   |  |  |  |  |  |  |  |  |
| Fiscal Year         | 2017                             |                   |  |  |  |  |  |  |  |  |
|                     |                                  |                   |  |  |  |  |  |  |  |  |
|                     |                                  |                   |  |  |  |  |  |  |  |  |
|                     |                                  |                   |  |  |  |  |  |  |  |  |
|                     |                                  |                   |  |  |  |  |  |  |  |  |

→ Click on "*Enter*"

| Display Document: Data Entry View |                                                              |        |      |             |                   |                   |                     |              |       |      |          |      |
|-----------------------------------|--------------------------------------------------------------|--------|------|-------------|-------------------|-------------------|---------------------|--------------|-------|------|----------|------|
| *2                                | 💅 🖻 🕄 🕒 🚹 Taxes 🚦 Display Currency 🛛 🖫 General Ledger View   |        |      |             |                   |                   |                     |              |       |      |          |      |
| Data                              | Data Entry View                                              |        |      |             |                   |                   |                     |              |       |      |          |      |
| Docu                              | Document Number 190000082 Company Code 1000 Fiscal Year 2017 |        |      |             |                   |                   |                     |              |       |      |          |      |
| Docu                              | imen                                                         | t Date | (    | 08.07.2017  | Pos               | ting Date         | 08.07.2017          | Period       | 4     |      |          |      |
| Refe                              | Reference Cross-Comp.No.                                     |        |      |             |                   |                   |                     |              |       |      |          |      |
| Curre                             | ency                                                         |        | [    | INR         | Tex               | ts exist          |                     | Ledger Group |       |      |          |      |
|                                   |                                                              |        |      |             |                   |                   |                     |              |       |      |          |      |
|                                   | <u></u>                                                      | 70     | 1    | 8 71. 12    | - 36 -            |                   | . 🖪 . 🖽 . 🖪         |              |       |      |          |      |
| C 🕇                               | Itm                                                          | PK S   | G Tx | G/L Account | Assign.           | Account           | Description         | Amount       | Curr. | BusA | Bus. Pl. | Text |
| 10                                | 1                                                            | 31     | R    | 240100      |                   | 24003 <sub></sub> | ABB LTD             | 1,000.00-    | INR   | 1110 | MHT1     |      |
|                                   | 2                                                            | 40     | R    | 312000      | UTLR1             | 312000            | Machinery Rep.& Mai | 1,000.00     | INR   | 1110 | MHT1     |      |
|                                   | 3                                                            | 40     | R    | 179020      | 20170 <sub></sub> | 179020            | SGST Input A/C      | 25.00        | INR   |      | MHT1     |      |
|                                   | 4                                                            | 50     | R    | 259510      | 20170 <sub></sub> | 259510            | CGST RCM A/C        | 25.00-       | INR   |      | MHT1     |      |
|                                   | 5                                                            | 50     | R    | 259520      | 20170             | 259520            | SGST RCM A/C        | 25.00-       | INR   |      | MHT1     |      |
|                                   | 6                                                            | 40     | R    | 179010      | 20170 <sub></sub> | 179010            | CGST Input A/C      | 25.00        | INR   |      | MHT1     |      |
|                                   |                                                              |        |      |             |                   |                   |                     |              |       |      |          |      |
|                                   |                                                              |        |      |             |                   |                   |                     |              |       |      |          |      |
|                                   |                                                              |        |      |             |                   |                   |                     |              |       |      |          |      |
|                                   |                                                              |        |      |             |                   |                   |                     |              |       |      |          |      |
|                                   |                                                              |        |      |             |                   |                   |                     |              |       |      |          |      |

Note: If it interstate transaction SGST & CGST will be replaced with IGST GL account.